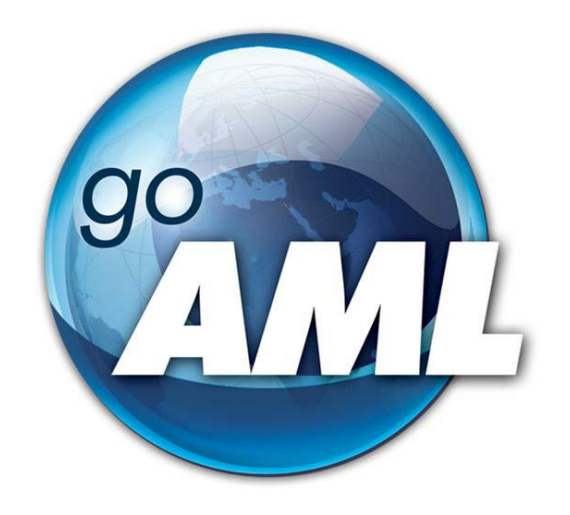

# Tīmekļvietnes lietotāja rokasgrāmata

4.daļa "Ziņojumu iesniegšana"

FIU-Latvia, versija 1.1.0

Pēdējās izmaiņas: 18.10.2021.

#### Šis dokuments ir paredzēts Finanšu izlūkošanas dienesta tīmekļvietnes <u>https://goaml.fid.gov.lv</u> lietotājiem un apraksta ziņojumu sagatavošanu un iesniegšanu.

**Atruna:** Dokuments ietver aprakstu par to, kā aizpildīt tiešsaistes ziņojumu sagatavošanas formas un ko ņemt vērā, gatavojot ziņojumus XML formātā.

Finanšu izlūkošanas dienesta tīmekļvietnes https://goaml.fid.gov.lv lietotājiem (subjektiem saskaņā ar NILLTFPFN likuma 3.pantu un citām personām saskaņā ar NILLTFPFN likuma 3.<sup>1</sup> pantu, kā arī iestādēm, kurām ir tiesības pieprasīt informāciju Finanšu izlūkošanas dienestam saskaņā ar NILLTFPFN likuma 56.pantu)(turpmāk - ziņojumu iesniedzējiem), pašam jāizvēlas piemērots ziņojuma veids, jāatzīmē atbilstošās pazīmes un jāiesniedz ziņojuma vai pieprasījuma forma vajadzīgajā apjomā un kvalitātē. Šī dokumenta ietvaros ziņojums, sliekšņa deklarācija vai pieprasījums tiek saukti par ziņojumu.

Dokuments tiks izmainīts vai papildināts gan saistībā ar goAML sistēmas funkcionalitātes izmaiņām, gan arī citos gadījumos, kad tāda nepieciešamība radīsies no datu analīzes vai likumdošanas viedokļa.

Neskaidrību gadījumā aicinām rakstīt <u>info.goAML@fid.gov.lv</u>.

| FIU-LV<br>versija | Datums     | Autors | Skaidrojums                                                                                                    |
|-------------------|------------|--------|----------------------------------------------------------------------------------------------------|
| 1.0.0             | 01.08.2021 | FID    | <ol> <li>Dokumenta sākotnējā versija, kas aptver<br/>ziņojumu iesniegšanas aplikācijas saskarnes,<br/>funkcionalitātes un datu ievades formu<br/>aprakstu.</li> </ol> |
| 1.1.0             | 18.10.2010 | FID    | <ol> <li>Pievienota "C" pazīmju grupa.</li> <li>Papildināts ziņojumu veidu un "B" pazīmju<br/>saraksts.</li> </ol>                                                    |

### Saturs

| 1 |     | leva  | ds       |                                                       | 5   |
|---|-----|-------|----------|-------------------------------------------------------|-----|
| 2 |     | Ziņo  | jumu     | i iesniegšana, izmantojot tiešsaistes formas          | 5   |
|   | 2.: | 1     | Ziņo     | jumu veidi                                            | . 6 |
|   | 2.2 | 2     | Navi     | igācija, ievades lauku veidi un darbības              | . 8 |
|   |     | 2.2.1 | L        | Ziņojuma navigācijas panelis                          | . 8 |
|   |     | 2.2.2 | 2        | levades lauku veidi                                   | 10  |
|   |     | 2.2.3 | 3        | Darbības ar atsevišķiem datu objektiem                | 11  |
|   | 2.3 | 3     | Ziņo     | juma pamata dati                                      | 13  |
|   |     | 2.3.1 | L        | Ziņojuma pamata datu ievades lauki                    | 13  |
|   |     | 2.3.2 | <u>)</u> | Ziņojuma iesniedzējs (sistēmas lietotājs)             | 14  |
|   | 2.4 | 4     | Pieli    | kumi                                                  | 15  |
|   | 2.! | 5     | Pazī     | mes                                                   | 16  |
|   | 2.0 | 6     | Darī     | jumi                                                  | 18  |
|   |     | 2.6.1 | L        | Darījumu saraksts                                     | 18  |
|   |     | 2.6.2 | <u>)</u> | Darījuma datu ievades forma                           | 21  |
|   |     | 2.6.3 | 3        | Kā lejupielādēt un augšupielādēt darījumus            | 25  |
|   | 2.  | 7     | Aktiv    | vitāte jeb darbība                                    | 27  |
|   | 2.8 | 8     | Kopl     | lietojamas ievades lauku kopas                        | 29  |
|   |     | 2.8.1 | L        | Konta datu ievades forma                              | 29  |
|   |     | 2.8.2 | <u>)</u> | Fiziskas personas datu ievades forma                  | 31  |
|   |     | 2.8.3 | 3        | Juridiskas personas datu ievades forma                | 33  |
|   |     | 2.8.4 | ŀ        | Preču vai pakalpojumu datu ievades forma              | 35  |
|   |     | 2.8.5 | 5        | Adreses datu ievades forma                            | 36  |
|   |     | 2.8.6 | 5        | Telefona datu ievades forma                           | 37  |
|   |     | 2.8.7 | ,        | E-pasta datu ievades forma                            | 38  |
|   |     | 2.8.8 | 3        | Personu apliecinoša dokumenta datu ievades forma      | 39  |
|   | 2.9 | 9     | Ziņo     | jumu saglabāšana (melnraksti) un ziņojuma iesniegšana | 40  |
| 3 |     | Ziņo  | jumu     | ı iesniegšana XML formātā                             | 41  |
|   | 3.: | 1     | Ziņo     | juma XML pārbaude                                     | 41  |
|   | 3.2 | 2     | Ziņo     | jumu augšupielāde                                     | 41  |
|   |     | 3.2.1 | L        | Nosacījumi augšupielādes failam                       | 42  |
|   |     | 3.2.2 | <u>)</u> | Ziņojumu numerācija                                   | 42  |
| 4 |     | Darb  | ības     | ar ziņojumu pēc iesniegšanas                          | 43  |
|   |     |       |          |                                                       |     |

|   | 4.1           | Ziņc     | njumu saraksti                                                                 | 43  |
|---|---------------|----------|--------------------------------------------------------------------------------|-----|
|   | 4.2           | Ziņc     | ıjumu statusi                                                                  | 45  |
| 5 | Nod           | erīga    | ı informācija                                                                  | .46 |
|   | 5.1           | Pazī     | mes un to nozīme                                                               | 46  |
|   | 5.1.2         | 1        | Gadījums, kad iesniedzama sliekšņa deklarācija                                 | 46  |
|   | 5.1.2<br>grup | 2<br>ba) | Aizdomīga darījuma vai darbības noziedzīga nodarījuma grupas pazīme ("A"<br>47 | ,   |
|   | 5.1.3         | 3        | Aizdomīga darījuma vai darbības papildu pazīme ("B" grupa)                     | 48  |
|   | 5.1.4         | 4        | Informācijas pieprasījuma pazīme ("C" grupa)                                   | 48  |
|   | 5.1.          | 5        | Aizdomīga darījuma vai darbības tipoloģijas pazīme ("T" grupa)                 | 49  |

### 1 levads

Šī rokasgrāmata paredzēta <u>https://goaml.fid.gov.lv</u> (turpmāk — Tīmekļvietne) lietotājiem, kuri saskaņā ar <u>Noziedzīgi iegūtu līdzekļu legalizācijas un terorisma un proliferācijas novēršanas</u> <u>likuma</u> (turpmāk — Likums) izmanto šo vietni, lai Finanšu izlūkošanas dienestam (turpmāk — FID) ziņotu par aizdomīgiem darījumiem vai darbībām, iesniegtu sliekšņa deklarācijas (šī dokumenta ietvaros kopā tiek saukti par ziņojumiem) vai apmainītos ar citu informāciju ar FID.

FID nodrošina Tīmekļvietnes lietotājiem šādas rokasgrāmatas:

- 1. Lietotāju reģistrācija
- 2. Institūcijas lietotāju kontu pārvaldība
- 3. Darījumi goAML
- 4. Ziņojumu iesniegšana (šis dokuments)
- 5. Cita veida sarakste ar FID

Likuma subjekti un citi lietotāji var iesniegt ziņojumus divos veidos:

- Izpildot tiešsaistes formu manuāli (ieteicamais iesniegšanas veids, ja ziņojumu skaits ir neliels).
- Sagatavojot ziņojumus XML formātā iepriekš un tad tos augšupielādējot FID Tīmekļvietnē (ieteicamais iesniegšanas veids, ja ziņojumi jāiesniedz regulāri un to skaits ir liels). Ja ziņojumu skaits ir salīdzinoši neliels, bet darījumu skaits tajos ir liels, tad XML formātā var sagatavot tikai datus par darījumiem un tos augšupielādēt pie manuāli sagatavota ziņojuma.

### 2 Ziņojumu iesniegšana, izmantojot tiešsaistes formas

Pēc lietotāja pieslēgšanās sistēmai Tīmekļvietnes galvenajā izvēlnē jāizvēlas "Jauni ziņojumi" un tad "Tiešsaistes formas".

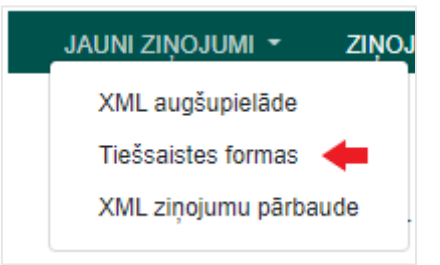

### 2.1 Ziņojumu veidi

Lai uzsāktu ziņojuma sagatavošanu, jāizvēlas tā veids.

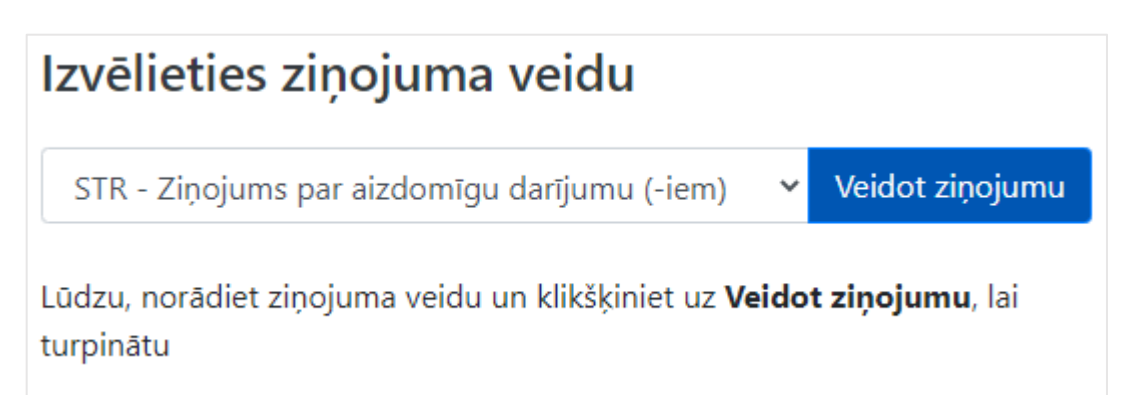

1. tabula. Ziņojuma veidi.

| Ziņojuma veids                                           | Ziņojuma apraksts un situācijas, kad to lietot                                                                                                    |
|----------------------------------------------------------|----------------------------------------------------------------------------------------------------|
| SAR — Ziņojums par aizdomīgu<br>darbību vai darbībām     | Ziņojumu iesniedz Likuma subjekti un citas personas saskaņā ar Likuma 3. <sup>1</sup><br>pantu. Ziņojums satur informāciju par aizdomīgu darbību (ziņojuma<br>iesniedzējam nav informācijas par darījuma datumu un summu), kurā<br>iesaistīta vismaz viena fiziska persona, konts vai juridiska persona. Obligāta<br>ir norāde par iesaistītās puses nozīmīgumu. |
|                                                          | Ziņojumam pievienota vismaz viena norāde (pazīme) par iespējamo<br>noziedzīgo nodarījumu un vismaz viena tipoloģijas pazīme.                                                                                                    |
|                                                          | Gadījumā, ja ziņojums iesniegts par aizdomīgu darbību nodokļu jomā —<br>papildus norādīta BVID pazīme par ziņojuma iesniegšanu Valsts ieņēmumu<br>dienestam (attiecināma tikai uz Likuma subjektiem).                                                                                                    |
| STR – Ziņojums par aizdomīgu<br>darījumu vai darījumiem  | Ziņojumu iesniedz Likuma subjekti un citas personas saskaņā ar Likuma 3. <sup>1</sup><br>pantu. Ziņojums satur informāciju vismaz par vienu aizdomīgu darījumu.                                                                                                    |
|                                                          | Ziņojumam pievienota vismaz viena norāde (pazīme) par iespējamo<br>noziedzīgo nodarījumu un vismaz viena tipoloģijas pazīme.                                                                                                    |
|                                                          | Gadījumā, ja ziņojums iesniegts par aizdomīgu darījumu nodokļu jomā —<br>papildus norādīta BVID pazīme par ziņojuma iesniegšanu Valsts ieņēmumu<br>dienestam (attiecināma tikai uz Likuma subjektiem).                                                                                                    |
| STRA – Ziņojums par aizdomīgu<br>darījumu ar atturēšanos | Ziņojumu iesniedz Likuma subjekti. Ziņojums satur informāciju vismaz par<br>vienu aizdomīgu darījumu un/ vai informāciju par atturēšanos no darījuma<br>veikšanas saskaņā ar Likuma 32. pantu.                                                                                                    |
|                                                          | Ziņojumam pievienota vismaz viena pazīme par iespējamo noziedzīgo<br>nodarījumu un vismaz viena tipoloģijas pazīme.                                                                                                    |
|                                                          | Gadījumā, ja ziņojums iesniegts par aizdomīgu darījumu nodokļu jomā —<br>papildus norādīta BVID pazīme par ziņojuma iesniegšanu Valsts ieņēmumu<br>dienestam (attiecināma tikai uz Likuma subjektiem).                                                                                                    |

| CTR – Sliekšņa deklarācija                                                                | Sliekšņa deklarāciju iesniedz Likuma subjekti. Ziņojums satur vismaz vienu<br>darījumu.                                                                                                    |
|-------------------------------------------------------------------------------------------|----------------------------------------------------------------------------------------------------|
|                                                                                           | Sliekšņa deklarācijai ir pievienota pazīme, kas apliecina sliekšņa deklarācijai<br>atbilstošo gadījumu saskaņā ar <u>Ministru kabineta noteikumu 14. punktu</u> .                                                                                                    |
|                                                                                           | Likuma subjekti var apvienot vairākas sliekšņa deklarācijas vienā, ja tām ir<br>viena un tā pati pazīme. Šajos gadījumos ir ērti sagatavot datus XML<br>formātā tikai par darījumiem un tos augšupielādēt pie tiešsaistes formā<br>sagatavota ziņojuma. Sk. <u>2.6.3 Kā lejupielādēt un augšupielādēt darījumus</u> . |
| ATL – Papildu darījumu<br>informācija                                                     | Papildu informāciju par darījumiem iesniedz Likuma subjekti gadījumā, ja<br>STR vai STRA ir pārsniegts atļauto darījumu skaits vienā ziņojumā (1000),<br>vai arī papildus SAR ziņojumam tiek iesniegta darījumu informācija.                                                                                          |
|                                                                                           | lesniedzot ATL tipa ziņojumu, tiek norādīti tie paši institūcijas rekvizīti un pazīmes, kas saistītajā STR/STRA/SAR tipa ziņojumā.                                                                                                    |
| DRF – Atbilde uz FID<br>pieprasījumu                                                      | Likuma subjekti sniedz savā rīcībā esošo informāciju un dokumentus kā<br>atbildi uz Finanšu izlūkošanas dienesta pieprasījumu.                                                                                                    |
|                                                                                           | Iesniedzot DRF ziņojumu, pievieno pazīmi BATB. Šis ir darījuma satura<br>ziņojums (skatīt STR), kur aktivitāti jeb darbību apraksta kā "DUMMY"<br>darījumu. Obligāts ir atsauces lauks "FID piešķirtais ziņojuma numurs".                                                                                             |
|                                                                                           | Vairāk par atbildes sniegšanu, izmantojot DRF tipa ziņojumus, skatīt<br>lietotāja rokasgrāmatas 5. daļu "Cita veida sarakste ar FID".                                                                                                    |
| TAI – Informācijas pieprasījums<br>FID kriminālprocesā vai<br>operatīvās darbības procesā | Tiesībaizsardzības iestādes (turpmāk – TAI), iesniedzot Finanšu izlūkošanas<br>dienestam pieprasījumu operatīvās darbības procesā vai kriminālprocesā<br>saskaņā ar Likuma 56. panta (1). daļu, izmanto TAI tipa ziņojumu.                                                                                            |
|                                                                                           | lesniedzot TAI ziņojumu, pievieno informācijas pieprasījuma pazīmes<br>(izņemot COTH).                                                                                                    |
|                                                                                           | Šis ir aktivitātes satura ziņojums (skatīt SAR). TAI veida ziņojumam tiek pievienots elektroniski parakstīts pieprasījuma dokuments.                                                                                                    |
| IRD – Citas informācijas<br>pieprasījums FID                                              | Tiesībaizsardzības iestādes un citas iestādes, kuras ir tiesīgas Finanšu<br>izlūkošanas dienestam pieprasīt informāciju saskaņā ar Likuma 56. panta<br>(1.1)., (2)., (3)., (6). daļu izmanto IRD tipa ziņojumu.                                                                                                    |
|                                                                                           | Iesniedzot IRD ziņojumu, pievieno pazīmi COTH.                                                                                                    |
|                                                                                           | Šis ir aktivitātes satura ziņojums (skatīt SAR).                                                                                                    |

### 2.2 Navigācija, ievades lauku veidi un darbības

Ziņojuma sastādīšanas tiešsaistes forma ir sadalīta divās galvenajās daļās. Kreisajā pusē atrodas navigācijas panelis, labajā – tiešsaistes formas galvenā daļa ar aizpildāmiem ievades laukiem.

#### 2.2.1 Ziņojuma navigācijas panelis

Navigācijas panelis satur šķirkļus, kuri ļauj lietotājam atvērt ziņojuma formas dažādas sadaļas – pamata datu formu, pielikumu sadaļu, ziņojuma pazīmju izvēles formu, kā arī darījumu saraksta vai darbības apraksta formas. Pie katra šķirkļa ir indikācijas josla, iekrāsota sarkanā vai zaļā krāsā. Sarkanā krāsā iezīmētie šķirkļi nav gatavi iesniegšanai, tāpēc ka attiecīgās sadaļas vai nu nav aizpildītas vispār, vai arī visi obligātie lauki nav aizpildīti.

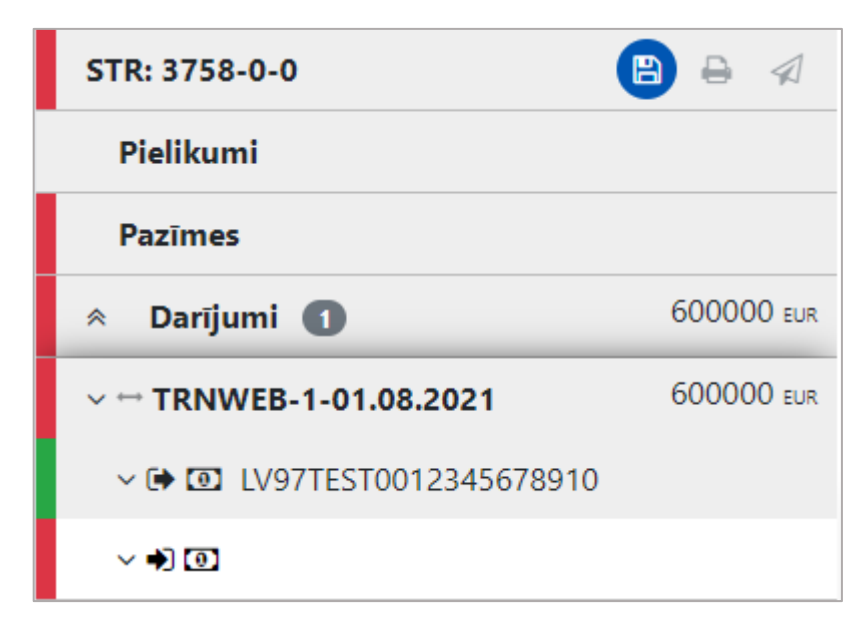

1. attēls. Navigācijas panelis. Redzams, ka tikai viens šķirklis ir atzīmēts zaļš. Tas nozīmē, ka ziņojumā ir aizpildīta tikai noradītā darījuma formas daļa par darījuma vienu pusi. Ar zilu atzīmēta ir iespējota darbība — ziņojuma melnraksta saglabāšana.

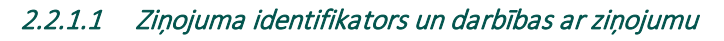

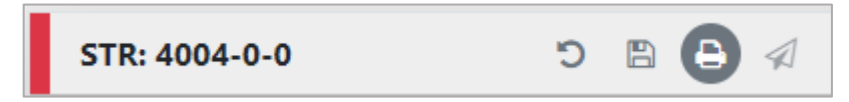

<sup>2.</sup> attēls. Pirmais šķirklis ar ziņojuma identifikatoru un darbības pogām.

Pirmais šķirklis navigācijas panelī ir šķirklis par ziņojumu. Uz tā ir redzams ziņojuma veida kods un ziņojuma identifikators, kas sastāv no ziņojuma kārtas numura, kārtas numura ZIP pakotnē pēc augšupielādes (tiešsaistes formā iesniegtajiem ir 0) un ziņojuma labojuma jeb versijas numura (sākotnējais numurs ir 0). Piemēram, "3752-0-1": ziņojuma kārtas numurs ir 3752, kārtas numurs ZIP pakotnē 0 (jo ziņojums ir iesniegts caur tiešsaistes formu), labojuma numurs 1 (nozīmē, ka ziņojums ir atgriezts labošanai un šis ir pirmais labojums). Pa labi no ziņojuma identifikatora atrodas darbību izvēlne (skat. 2. attēlu), kura satur sekojošas iespējas:

2. tabula. Darbības ar ziņojumu.

| Ċ | <b>Atsaukt dzēšanu</b><br>Atgriež dzēstu objektu. Šī darbība ir redzama tikai pēc veiktas dzēšanas<br>darbības.                                                                                                    |
|---|----------------------------------------------------------------------------------------------------|
| Ð | Saglabāt<br>Saglabā ziņojumu. Tas ļauj atgriezt ziņojumu saglabātajā stāvoklī un pabeigt to<br>vēlāk. Melnraksta saglabāšanu var veikt jebkurā laikā un to ir ieteicams veikt<br>regulāri.                                                                                                    |
|   | ① Ja interneta pārlūka sesija tiek pārtraukta un melnraksts nav bijis<br>saglabāts, var atgriezt tikai pēdējo saglabāto stāvokli. Zaudētus datus atjaunot<br>nevar. Saglabātu ziņojumu var turpināt arī tās pašas institūcijas cits pārstāvis.                                                    |
| _ | Atvērt drukas priekšskatījumu                                                                                                    |
| 0 | Atver ziņojumu jaunā interneta pārlūka šķirklī formā, kas pielāgota drukāšanai.<br>Darbība ir iespējota tikai tad, ja ziņojums pirms tam ir saglabāts.                                                                                                    |
|   | <ul> <li>lesniegt ziņojumu</li> <li>Līdzko formas obligātās daļas un lauki ir aizpildīti (navigācijas panelī visi šķirkļi ir atzīmēti zaļi), tiek iespējota ziņojuma iesniegšanas darbība (darbības ikona redzama zilā krāsā).</li> <li>Pēc pogas nospiešanas parādīsies dialoga logs:</li> </ul> |
|   | lesniegt ziņojumu ×                                                                                                    |
|   | Pēc formas iesniegšanas, to vairs nevarēs rediģēt. Vai<br>tiešām vēlaties turpināt?                                                                                                    |
|   | No Jā                                                                                                    |
|   | Līdzko ziņojums tiks iesniegts, to vairs nevarēs atrast pie ziņojumu<br>melnrakstiem vai turpināt rediģēt. Nospiežot "Jā", lietotājs tiks atgriezts pie<br>jauna ziņojuma veida izvēlnes. Iesniegtais ziņojums būs atrodams galvenās<br>izvēlnes sadaļā "Iesniegtie ziņojumi".                    |

#### 2.2.2 levades lauku veidi

levades formās obligāti aizpildāmie lauki ir iekrāsoti sarkani tikmēr, kamēr tajos nav ievadītas derīgas vērtības. Lauka nosaukumā tiek izvadīts paziņojums sarkaniem burtiem par to, ka lauka vērtība obligāti jānorāda, vai arī cits validācijas kļūdas paziņojums:

| Darījuma veids ir obligāti jānorāda! |   |
|--------------------------------------|---|
|                                      | ~ |

Kad vērtība ir norādīta vai izvēlēta, tad obligāta lauka nosaukumā redzama sarkana zvaigznīte:

| * Darījuma veids |   |
|------------------|---|
| 101 – Iemaksa    | ~ |

Peles kursoru novietojot uz lauka nosaukuma, parādās lauku paskaidrojošs teksts:

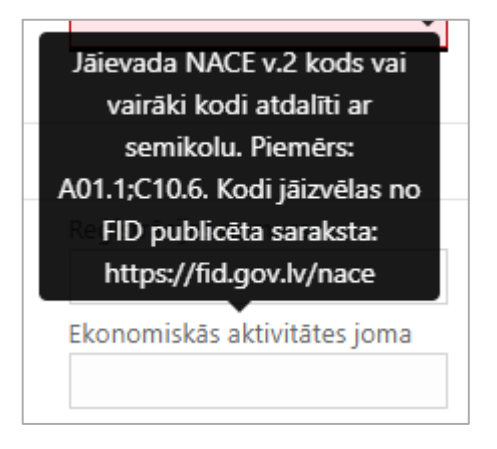

Ja ievadītā lauka vērtība nav derīga, tad paskaidrojošajā tekstā ar sarkaniem burtiem ir piezīme, kāpēc validācija ir bijusi nesekmīga:

| Dzimšanas vieta                                 |   |
|-------------------------------------------------|---|
| Miršanas datums                                 |   |
| Valstiskā 🛛 Datums nedrīkst būt agrāks          |   |
| kā: Dzimšanas datums                            | ~ |
| Datums nedrīkst būt agrāks kā: Dzimšanas datums |   |
| 15.07.2021                                      |   |

Atsevišķi ievades formas lauki ir obligāti un savstarpēji izslēdzoši – tie ir atzīmēti ar radiopogām un jāizvēlas tikai viens no diviem:

| Swift ir obligāti jānorāda! | * Reģistrācijas numurs (ja nav SWIFT) |  |
|-----------------------------|---------------------------------------|--|
|                             | 0                                     |  |

Datuma lauku ievades formāts ir atkarīgs no izvēlētās valodas (latviešu vai angļu). Datuma ērtākai ievadei ir pieejama izvēlne kalendāra formā:

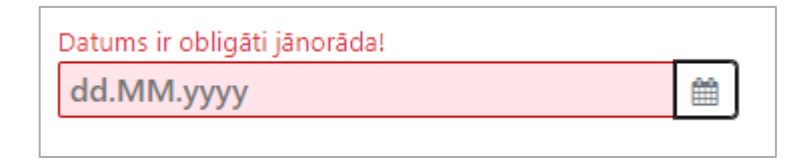

Atsevišķiem laukiem ir iespēja automātiski ģenerēt numurus, spiežot uz zobratiņu ikonas:

| Numurs ir obligāti jānorāda! |    |
|------------------------------|----|
|                              | Q0 |

#### 2.2.3 Darbības ar atsevišķiem datu objektiem

Datu ievades formās tiek lietotas vairākas ikonas, uz kurām spiežot, var veikt darbības saistībā ar datu objektiem un to formām.

3. tabula. Darbības ar datu objektiem.

| + | <b>Pievienot objektu vai pakārtotu formu</b><br>Datu ievades formās ir tādas formas pakārtotas daļas, kas lietotājam jāpievieno<br>pēc izvēles. Ja ir pievienots maksimālais objektu skaits, poga ir neaktīva. |
|---|----------------------------------------------------------------------------------------------------|
| Î | <b>Dzēst objektu/ Noņemt pakārtotu formu</b><br>Ja ir ticis pievienots datu objekts vai pakārtota datu ievades forma, to var<br>noņemt.                                                                        |
| > | Atvērt datu kopu<br>Bultiņa pie nosaukuma vai ikonas šādā pozīcijā nozīmē, ka datu kopa ir sakļauta<br>un datus redzēt nevar. Nospiežot to, datu kopa atveras virzienā uz leju.                                |
| ~ | Sakļaut datu kopu<br>Bultiņa pie nosaukuma vai ikonas šādā pozīcijā nozīmē, ka datu kopa ir atvērta<br>un datus var redzēt. Nospiežot to, datu kopa tiks sakļauta.                                             |

|          | Atkārtoti izmantot objektu                                                                                                    |
|----------|----------------------------------------------------------------------------------------------------|
| 6        | Ja ziņojumā jau ir savadīti dati par kādu objektu, proti, fizisku vai juridisku<br>personu, kontu vai adresi, un tas viena ziņojuma ietvaros jāievada vairākkārt,<br>tad, lai dati nebūtu jāievada atkārtoti, objektu var izmantot atkārtoti. Izvēloties<br>šo darbību, tiek atvērts saraksts, no kura var izvēlēties vajadzīgo objektu. Līdzko<br>objekts tiek izvēlēts, tā dati tiek ielasīti formā. Tagad, labojot objektu vienā tā<br>atrašanās vietā, tas automātiski mainīsies visās saistītajās vietās. Šādi saistot<br>objektus, nav jāatkārto datu ievade visās vietās, kur objekts parādās.                                                                   |
|          | Saistītie objekti (redzot arī objektu skaitu) ir<br>atpazīstami ar "ķēdes" ikonu:                                                                                                    |
|          | Navigācijas panelī saistīti objekti ir identificēti līdzīgi:                                                                                                    |
|          | ① Datu objekta atkārtota izmantošana nav kopēšana (dublicēšana). Tā nav<br>jālieto līdzīgu datu iekopēšanai, lai paātrinātu datu ievadi. Objekta atkārtota<br>izmantošana jāveic tikai tad, kad jāievada tieši tas pats objekts (konts, persona,<br>adrese), kas jau ticis ziņojumā vienreiz ievadīts.                                                                                                    |
|          | Saistīt kontus                                                                                                    |
| Ø        | Ja ziņojumā viens un tas pats konts ir pie dažādiem darījumiem un ievadīts<br>vairākas reizes, piemēram, pēc darījumu XML augšupielādes un pievienošanas,<br>tad sistēma tos uztver kā atšķirīgus kontus, t.i., ja tos vajag labot, tad izlabojot<br>vienu, automātiski nenotiks izmaiņas citos. Veicot "Kontu sasaistīšanu" pie<br>viena konta, arī visi citi konti ar vienādu konta numuru + iestādes SWIFT (vai<br>iestādes reģistrācijas numurs) tiks automātiski piesaistīti. No šī brīža, izlabojot<br>vienu, automātiski ziņojuma ietvaros tiks laboti visi piesaistītie – tas nozīmē<br>labošanu varēs veikt vienā vietā un labošanas darbības nebūs jāatkārto. |
| *        | Lejupielādēt<br>Ziņojumam pievienotos darījumu datus var lejupielādēt XML formātā. Šādi var<br>saglabāt datus par vienu atsevišķu darījumu vai visu darījumu sarakstu. Failu var<br>izmantot kā sagatavi jauniem darījumiem. Lai lejupielādētu, darījumiem nav<br>jābūt pilnībā ievadītiem. Lejupielādēt arī var ziņojumam pievienotos pielikumu<br>failus.                                                                                                    |
| <u>1</u> | Augšupielādēt<br>Ziņojumam var pievienot darījumu datus, augšupielādējot tos XML formātā.<br>Šādi var pievienot datus par vienu atsevišķu darījumu vai darījumu sarakstu.                                                                                                    |

### 2.3 Ziņojuma pamata dati

Navigācijas panelī izvēloties pirmo šķirkli ar ziņojuma identifikatoru, atveras ziņojuma pamata datu forma. Šī forma tiek automātiski atvērta, uzsākot jaunu ziņojumu.

| STR – Ziņojums par aizdomīgu darījumu vai darījumiem                                                                   |                                                             |                             |                       |  |
|----------------------------------------------------------------------------------------------------|-------------------------------------------------------------|-----------------------------|-----------------------|--|
| Vietējās valūtas kods: <b>EUR</b> Ziņotāja                                                                             | a institūcija: <b>Test Bank</b>                             | Ziņotāja institūcijas ID: 1 | Ziņojuma ID: 4208-0-0 |  |
| Ziņojuma numurs ziņotāja iestādē i<br>Ziņojuma pamatojums ir obligāti jānorā<br>Ar ziņojumā minētajiem līdzekļiem veik | * Iesniegšanas datum<br>21.07.2021<br>āda!<br>.tās darbības | 15                          |                       |  |

3. attēls. Ziņojuma pamata datu forma, kuras galvenē ir ziņojuma veids un norādīti dati par valūtu, ziņotāja institūciju, institūcijas identifikatoru un ziņojuma identifikatoru.

#### 2.3.1 Ziņojuma pamata datu ievades lauki

Obligāti aizpildāmie lauki atzīmēti ar zvaigznīti \*. Ne vienmēr obligāts: /\*

| Lauka etiķete                         | Paskaidrojumi ar piemēriem                                                                                                    |
|---------------------------------------|----------------------------------------------------------------------------------------------------|
| * Ziņojuma numurs ziņotāja<br>iestādē | Ziņojumam piešķirtais numurs ziņotāja institūcijā.                                                                                                    |
| * Iesniegšanas datums                 | Ziņojuma iesniegšanas datums.                                                                                                    |
| /* Atsauce uz FID dokumentu           | FID dokumenta numurs (atsauce uz FID pieprasījumu vai cita veida<br>dokumentu). To lieto DRF un TAI tipa ziņojumos.                                                                                                    |
| /* Ziņojuma pamatojums                | Ziņojuma pamatojums. Apraksts iekļauj Likuma subjekta rīcībā esošo faktu<br>apkopojumu, kas ļauj izdarīt pieņēmumu par iespējamu noziedzīgu<br>nodarījumu.<br>Lauks ir obligāts, iesniedzot ziņojumus par aizdomīgiem darījumiem (STR)<br>vai darbībām (SAR) |
|                                       | vai darbībām (SAR).                                                                                                    |

4. tabula. Ziņojuma pamata datu lauki.

| Ar ziņojumā minētajiem      | Apraksts par darbībām, kas veiktas ar ziņojumā minētajiem līdzekļiem.        |
|-----------------------------|------------------------------------------------------------------------------|
| līdzekļiem veiktās darbības | Lauks jāaizpilda tikai gadījumos, ja Likuma subjekts vēlas akcentēt ziņojumā |
|                             | minēto līdzekļu statusu. Piemēram, pateikt par īslaicīgu līdzekļu bloķēšanu, |
|                             | kas nav uzskatāma par atturēšanos no darījuma veikšanas saskaņā ar           |
|                             | Likuma 32. pantu, vai sniegt papildu informāciju par atturēšanās ziņojumā    |
|                             | (STRA) iesaistītajiem līdzekļiem, tajā skaitā vērtspapīriem.                 |
|                             |                                                                              |

#### 2.3.2 Ziņojuma iesniedzējs (sistēmas lietotājs)

Uzsākot ziņojuma sastādīšanu, dati par ziņojuma iesniedzēju tiek ielasīti automātiski no sistēmas lietotāja datiem, tos labot nav iespējams. Ja ziņojumu pēc tā saglabāšanas atver cits ziņojošās institūcijas lietotājs, tie netiek pārrakstīti. Ja tas ir vajadzīgs, tos var aizvietot ar tekošā lietotāja datiem, spiežot uz "lestatīt tekošo lietotāju".

| > Ziņojuma   | Vārds           | Uzvārds     | Dzimšanas datums | Parādīt | lestatīt tekošo |
|--------------|-----------------|-------------|------------------|---------|-----------------|
| iesniedzējs  | mansvards       | mansuzvards |                  | profilu | lietotāju       |
| + Sistēmas l | ietotāja adrese | )           |                  |         |                 |

4. attēls. Lai redzētu pievienotās ziņojošās personas pilno datu profilu, spiediet "Parādīt profilu". Spiediet "Iestatīt tekošo lietotāju", lai nomainītu personas datus uz tekošā lietotāja datiem.

.

| Papildus var izvēlēties pievienot sistēmas lietotāja adresi, spiežot |
|----------------------------------------------------------------------|
|----------------------------------------------------------------------|

| ✓ Sistēmas lietotāja adrese |                                        | <b>3</b> 💼                               |
|-----------------------------|----------------------------------------|------------------------------------------|
| Veids ir obligāti jānorāda! | Detalizēta informācija par adresi ir o | Pilsēta vai novads ir obligāti jānorāda! |
| Pasta indekss               | * Valsts                               |                                          |
|                             | LV – Latvija 🗸 🗸 🗸                     |                                          |
| Komentāri                   |                                        |                                          |
|                             |                                        |                                          |
|                             |                                        | li li                                    |

5. attēls. Sistēmas lietotāja adreses forma

Adreses datu lauku aprakstu sk. 2.8.5 Adreses datu ievades forma.

#### 2.4 Pielikumi

Pielikumi

6. attēls. Šķirklis "Pielikumi" nav obligāts, tāpēc, iesākot ziņojumu, tas nav izcelts.

Navigācijas panelī izvēloties šķirkli "Pielikumi", tiek atvērta failu augšupielādes forma. Lai pievienotu vienu vai vairākus failu, jāspiež

Failus var pievienot, tos ievelkot un nometot laukumā "drop files here to upload" vai izvēloties no failu kataloga.

Faila izmērs nedrīkst pārsniegt **30 MB**. Aicinām failu nosaukumos izmantot tikai latīņu alfabēta burtus, ciparus, un nelietot atstarpes, bet vārdu atdalīšanai lietot pasvītru '\_'. Nosaukumam jābūt ne garākam par 40 zīmēm. Piemērs: *labs\_nosaukums\_01.docx* 

Atļautie paplašinājumi: .doc, .docx, .xls, .xlsx, .pdf, .rtf, .zip, .edoc, .asice, .png, .jpg, .xml

| Pielikumi                  | Ziņojums par aizdomīgu darījumu vai | darījumiem | + |
|----------------------------|-------------------------------------|------------|---|
| Faila nosaukums            | Faila apjoms                        |            |   |
| <u>liet pieteikums.PNG</u> | 37886                               | <b>1</b>   | * |

7. attēls. Failu augšupielādes forma. Redzams ir viens pievienots fails ar iespējām to dzēst vai lejupielādēt.

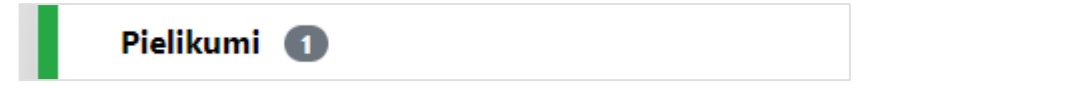

8. attēls. Pēc failu pievienošanas šķirklis "Pielikumi" tik izcelts zaļš — kā gatavs iesniegšanai. Ir redzams pievienoto failu skaits.

#### 2.5 Pazīmes

Pazīmes

9. attēls. Iesākot ziņojuma veidošanu, šķirklis "Pazīmes" ir marķēts sarkans, tāpēc ka pazīmju pievienošana ziņojumam ir obligāta.

Pazīmes raksturo ziņojuma pamatojumu un sniedz papildu norādes attiecībā uz tā saturu. Pazīmes ir FID sagatavots saraksts, kas ļauj ziņojumus sistematizēt. Lai uzlabotu datu apstrādes efektivitāti, ir svarīgi pazīmes izvēlēties pārdomāti un atzīmēt atbilstošās. Pareizi izvēlētas pazīmes paātrina ziņojuma apstrādi. Vairāk par pazīmju sarakstu skatīt <u>5.1 Pazīmes un to</u> <u>nozīme</u>.

Navigācijas panelī izvēloties šķirkli "Pazīmes", tiek atvērta pazīmju meklēšanas un izvēles forma.

| Pazīr   | STR – Ziņojums par aizdomīgu darījumu vai darījumiem<br>NES |                                                                                         |  |
|---------|-------------------------------------------------------------|-----------------------------------------------------------------------------------------|--|
| BVID    | ×                                                           |                                                                                         |  |
| Izvēlie | eties un atzīmējiet pazīmes zemāk esošajā t                 | abulā                                                                                   |  |
| •       | Kods †                                                      | Pazīmju apraksts                                                                        |  |
|         | 7 Y d                                                       | T                                                                                       |  |
|         | BKRP                                                        | BKRP – Kredītiestāde ziņo par krāpšanu, kas nepārsniedz<br>50 minimālo mēnešalgu apmēru |  |
|         | BPEP                                                        | BPEP – Ziņojumā iekļauta politiski nozīmīga persona                                     |  |
|         | BSKG                                                        | BSKG – Ziņojums saistībā ar SKG pārrunāto                                               |  |
|         | BVID                                                        | BVID – Informācija sniedzama VID                                                        |  |

10. attēls. Pazīmju meklēšanas un izvēles forma. Sarakstu var filtrēt pēc teksta laukiem "Kods" vai "Pazīmju apraksts". Koda meklēšanas laukā pēc ievadīta burta "b", tiek atlasīti visi kodi, kas satur burtu "b". Ir redzams, ka viena pazīme ir izvēlēta un ka blakus kolonnas "Kods" nosaukumam ir zila bultiņa, kas rāda, ka saraksts ir sakārtots pēc alfabēta augoši.

Pazīmju saraksts ir kārtots alfabētiski pēc pazīmes koda. Atverot formu, tas tiek kārtots augoši. Spiežot uz bultiņas blakus kolonnas "Kods" nosaukumam, var mainīt kārtošanas virzienu. Koda meklēšanas laukā pietiek ievadīt vienu vai vairākas rakstzīmes, lai sašaurinātu izvēlni. Tieši tāpat var meklēt pazīmju apraksta kolonnā, ievadot vārdu vai vārda daļu. Filtrs atlasa tikai tos ierakstus, kuri satur meklēšanas laukā ievadīto tekstu.

Pazīmes dalās piecās grupās:

Kodi sākas ar "14" gadījumiem, kad iesniedzama sliekšņa deklarācija

- Kodi sākas ar "A" aizdomīga darījuma vai darbības noziedzīga nodarījuma grupas pazīmēm
- Kodi sākas ar "B" aizdomīga darījuma vai darbības papildu pazīmēm
- Kodi sākas ar "C" informācijas pieprasījumu pazīmēm
- Kodi sākas ar "T" aizdomīga darījuma vai darbības tipoloģijas pazīmēm

Lai pazīmes izvēlētos, jāspiež uz izvēles rūtiņas pa kreisi no pazīmes koda.

Pazīmi var noņemt divos veidos – spiežot uz rūtiņas, kas ir atzīmēta, vai spiežot uz x izvēlēto pazīmju etiķešu rindā:

| Pazīmes |  |
|---------|--|
| BATB 🗙  |  |

11. attēls. Izvēlēto pazīmju etiķetes. Spiežot uz x, pazīmi var noņemt.

| Pazīmes 🛛 |  |
|-----------|--|
|-----------|--|

12. attēls. Izvēloties vismaz vienu pazīmi, šķirklis ir atzīmēts zaļš – gatavs iesniegšanai. Skaitlis rāda izvēlēto pazīmju skaitu. Iesniedzot STR/SAR/STRA tipa ziņojumus vienmēr būs vismaz 2 pazīmes – vismaz viena no "A" un viena no "T" grupas.

### 2.6 Darījumi

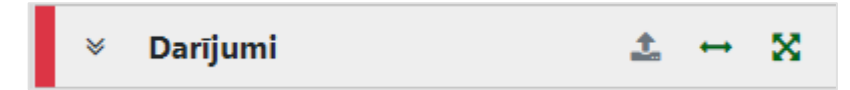

13. attēls. Darījumu saraksta šķirklis ar darbību ikonām — augšupielādēt darījumus, pievienot divpusēju darījumu, pievienot vienpusēju (vairāku pušu) darījumu.

Darījums jeb transakcija ir notikusi finanšu aktīvu, preču vai pakalpojumu (darījuma līdzekļu veidu) apmaiņa starp pusēm. Ir trīs iespējamās darījuma puses: konts, fiziska persona un juridiska persona. Lietotāja rokasgrāmatas 3. daļā **"Darījumi goAML"** ir detalizēti aprakstīts, kādas puses un līdzekļi dažādiem darījumu veidiem ir jānorāda.

#### 2.6.1 Darījumu saraksts

Kad ziņojumam ir pievienoti viens vai vairāki darījumi, tad uz darījumu šķirkļa ir redzams to skaits un kopējā darījumu vērtība *euro*, bet zem tā katram darījumam ir savs šķirklis, kurus var izvērst, lai parādītu informāciju par darījuma pusēm, precēm un pakalpojumiem, vai sakļaut to un nerādīt.

| > Darījumi 2            | 623400,43 eur |
|-------------------------|---------------|
| > ↔ TRNWEB-1-27.06.2021 | 600000 EUR    |
| > 🔀 TRNWEB-2-27.06.2021 | 23400,43 eur  |

14. attēls. Darījumu saraksta šķirklis ar diviem pievienotiem darījumiem — viens Bi-party un viens Multi-party darījums.

Uz šiem šķirkļiem, pārvietojoties tiem pāri ar peli, parādās sekojošas darbību ikonas:

5. tabula. Darbības ar darījumiem un to pusēm.

| ×,≈      | <b>Izvērst / Sakļaut darījumu sarakstu</b><br>Izvērš vai sakļauj darījumu koku navigācijas panelī. Ja koks ir sakļauts, tad<br>katram darījumam ir redzams savs šķirklis.             |
|----------|----------------------------------------------------------------------------------------------------|
| 4        | <b>Lejupielādēt XML</b><br>Šī ikona ir redzama, gan visiem darījumiem kopā, gan katram atsevišķi. Attiecīgi<br>var XML formātā lejupielādēt visus darījumus kopā vai katru atsevišķi. |
| <u>+</u> | Augšupielādēt XML<br>Šī ikona ir redzama tikai uz darījumu šķirkļa. Darbība ļauj augšupielādēt<br>(pievienot ziņojumam) datus par vienu vai vairākiem darījumiem XML formātā.         |

| $\leftrightarrow$ | <b>Izveidot jaunu <i>Bi-party</i> darījumu</b><br><i>Bi-party</i> ir divpusējs darījums, resp., darījumā obligāti jāpievieno tieši divas<br>puses.                                                                                   |
|-------------------|----------------------------------------------------------------------------------------------------|
| ×                 | Izveidot jaunu Multi-party darījumu<br>Multi-party ir darījums ar vienu vai vairākām pusēm, resp., darījumā obligāti<br>jāpievieno vismaz viena puse.                                                                                |
| Ē                 | <b>Dzēst darījumu</b><br>Dzēst var katru pievienoto darījumu atsevišķi                                                                                                    |
| »,~               | Izvērst / Sakļaut datu objektu<br>Darbības ir redzamas pie katra darījuma datu objekta. Ar tām var atvērt un<br>sakļaut datus par katru pievienoto datu objektu, lai tā ātrāk nonāktu līdz<br>vajadzīga objekta datu ievades formai. |

Kad dati par darījumu ir izvērsti, tad ērti var nonākt katras darījuma puses vai pie tās saistīta datu objekta ievades formas laukos.

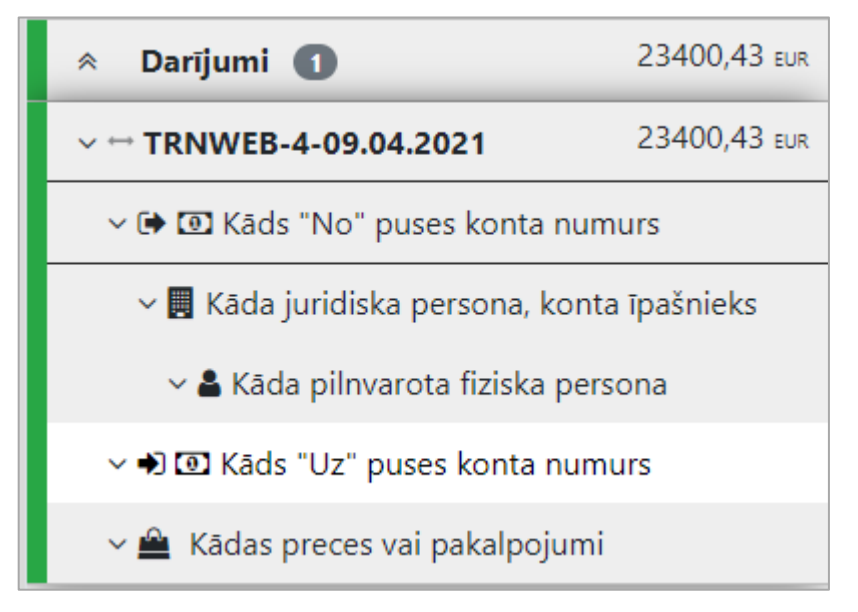

15. attēls. Izvērsti dati par darījumu. Katra darījumu puse un pusei piesaistītie datu objekti ir atpazīstami pēc ikonām.

Darījuma datu objektu veidi ir atpazīstami pēc ikonām:

6. tabula. Darījuma datu objektu veidi, kas identificēti navigācijas panelī.

| $\leftrightarrow$ | <i>Bi-party</i> darījums (divu pušu darījums)                  |
|-------------------|----------------------------------------------------------------|
| ×                 | <i>Multi-party</i> darījums (vienas vai vairāku pušu darījums) |

| • | <b>"No" puse</b> (sūtītāja puse <i>Bi-party</i> darījumā)           |
|---|---------------------------------------------------------------------|
| • | <b>"Uz" puse</b> (saņēmēja puse <i>Bi-party</i> darījumā)           |
| 0 | Konts (redzams konta numurs)                                        |
|   | Juridiska persona (redzams personas nosaukums)                      |
| 4 | Fiziska persona (redzams personas vārds un uzvārds)                 |
|   | Darījumā iekļautās <b>preces vai pakalpojumi</b> (redzams apraksts) |

#### Darījumu sarakstu var atvērt arī tabulas veidā, ja spiež šķirkli "Darījumi":

| Darījumi | STR        | STR – Ziņojums par aizdomīgu darījumu vai darījumiem |              |                        |         |  |  |  |  |  |
|----------|------------|------------------------------------------------------|--------------|------------------------|---------|--|--|--|--|--|
| Statuss  | Numurs     | Datums                                               | Darījuma sum | Darījuma veids         |         |  |  |  |  |  |
| ~        | TRN-1-2021 | 01.07.2021                                           | 23400.43     | 107 –<br>Pārskaitījums | ± 🕜 💼 Â |  |  |  |  |  |
| *        | TRN-1-2021 | 01.06.2021                                           | 212400.01    | 107 –<br>Pārskaitījums | 2       |  |  |  |  |  |
| ×        | TRN-1-2021 | 01.06.2021                                           | 212.01       | 107 –<br>Pārskaitījums | ± 🕜 💼   |  |  |  |  |  |

16. attēls. Darījumu saraksts tabulas veidā, kurā pieejamas tās pašas darbības, kādas ir navigācijas panelī. Zilā poga "Rediģēt" atver darījuma datu ievades formu. Kolonnā "Statuss" redzams, vai formas obligātie lauki ir aizpildīti.

#### 2.6.2 Darījuma datu ievades forma

Pievienojot jaunu darījumu, piemēram, Bi-party darījumu, atvērsies šāda datu ievades forma:

| Darījums                                                                                       |            | S          | STR – Ziņoju                 | ms p   | ar aizdomī         | gu darījumu vai darīju              | umien    | n                  |                                           | Ē   |
|------------------------------------------------------------------------------------------------|------------|------------|------------------------------|--------|--------------------|-------------------------------------|----------|--------------------|-------------------------------------------|-----|
| Numurs ir obligāti jānorād                                                                     | da!<br>¢\$ | Dar.       | reģ. nr. ziņot               | āja ie | stādē              | Darījuma veids ir obl               | igāti jā | ān                 | Skaidrojums par darījuma                  | vei |
| Darījuma summa EUR valu                                                                        | ūtā        | Datu<br>dd | ms ir obligāt<br>.MM.yyyy    | i jāno | orāda!             | □ Lauks netiek lietot               | ts       |                    | Darījuma veikšanas vieta                  |     |
| Darījuma mērķis, kāds norādīts maksājumā<br>Papildu komentāri par darījumu un darījuma statusu |            |            |                              |        |                    |                                     |          |                    |                                           |     |
|                                                                                                |            |            |                              |        |                    |                                     |          |                    |                                           | /_  |
| 🗭 No                                                                                           | 0          | Konts      | Konts<br>(manam<br>klientam) | 4      | Fiziska<br>persona | Fiziska persona<br>(manam klientam) |          | Juridisk<br>person | a Juridiska persona<br>a (manam klientam) |     |
| ⇒ Uz                                                                                           | •          | Konts      | Konts<br>(manam<br>klientam) | *      | Fiziska<br>persona | Fiziska persona<br>(manam klientam) |          | Juridisk<br>person | a Juridiska persona<br>a (manam klientam) |     |

17. attēls. Bi-party formas apakšējā daļā redzamas, ka obligātas ir divas darījumā iesaistītās puses – "No" un "Uz".

Multi-party darījuma formā atšķirsies darījumā iesaistīto pušu pievienošanas forma:

| lesaistītās puses |                           |   |                    |                                     |  |                      |                                       |
|-------------------|---------------------------|---|--------------------|-------------------------------------|--|----------------------|---------------------------------------|
| (B) Konts         | Konts (manam<br>klientam) | 4 | Fiziska<br>persona | Fiziska persona (manam<br>klientam) |  | Juridiska<br>persona | Juridiska persona (manam<br>klientam) |

18. attēls. Multi-party formā obligāta ir vismaz viena iesaistītā puse.

Lai pievienotu kādu pusi, jāizvēlas viens no sešiem iespējamiem pušu (darījuma dalībnieku) veidiem:

7. tabula. Darījuma dalībnieki (puses).

|   | <b>Konts</b><br>Konts, kas pieder personai, kura nav ziņotāja institūcijas klients.                                                                                                    |
|---|----------------------------------------------------------------------------------------------------|
| • | Konts (manam klientam)<br>Konts, kas pieder personai, kura ir ziņotāja institūcijas klients. Obligāti<br>jāpievieno dati par konta īpašnieku. Ja īpašnieks ir juridiska persona, jāpievieno<br>arī dati par konta pilnvaroto personu. |

|                                                | <b>Fiziska persona</b><br>Fiziska persona, kura nav ziņotāja institūcijas klients.                                                                                                    |
|------------------------------------------------|----------------------------------------------------------------------------------------------------|
|                                                | Fiziska persona (mans klients)<br>Fiziska persona, kura ir ziņotāja institūcijas klients. Obligāti jāpievieno arī<br>informācija par personas dzimšanas datumu vai Latvijā piešķirtu personas kodu<br>(vēlams pievienot abus, ja tie zināmi). |
|                                                | <b>Juridiska persona</b><br>Juridiska persona, kura nav ziņotāja institūcijas klients.                                                                                                    |
|                                                | Juridiska persona (mans klients)<br>Juridiska persona, kura ir ziņotāja institūcijas klients. Obligāti jāpievieno arī<br>reģistrācijas dati un ekonomiskās aktivitātes jomas.                                                                 |
| Dalībnieku juridiskās persor konta, nevis otrā | "Konts" pievieno vienmēr, ja darījums veikts ar konta starpniecību. Fiziskās un<br>nas, kurām konts pieder vai kuras ir pilnvarotas ar kontu rīkoties, norāda pie<br>ādi                                                                      |

### 2.6.2.1 Darījums — datu lauki

Obligāti aizpildāmie lauki atzīmēti ar zvaigznīti \*. Ne vienmēr obligāts: /\*

8. tabula. Darījuma pamata datu lauki.

| Lauka etiķete                        | Paskaidrojumi ar piemēriem                                                                                                    |  |  |  |
|--------------------------------------|----------------------------------------------------------------------------------------------------|--|--|--|
| * Numurs                             | Unikāls darījuma (transakcijas) numurs attiecīgajā ziņojumā. To var ģenerēt<br>automātiski, spiežot:                                                                                 |  |  |  |
| Dar. reģ. nr. ziņotāja iestādē       | Darījuma reģistrācijas numurs ziņotāja iestādē.                                                                                                    |  |  |  |
| * Darījuma veids                     | Darījuma līdzekļu nodošanas veids. Jāizvēlas vērtība no izkrītošās izvēlnes.<br>Klasifikators "Darījuma veids".                                                                      |  |  |  |
| /* Skaidrojums par darījuma<br>veidu | Obligāti aizpildāms apraksts, ja darījuma veids norādīts "900 – Cits".                                                                                                    |  |  |  |
| * Darījuma summa EUR valūtā          | Ja darījums ir veikts citā valūtā, darījuma summa jākonvertē uz <i>euro</i> .<br>Valūtas kurss ir jānorāda pie darījuma pusēm (sk. <u>Valūtas maiņas kurss pret</u><br><u>EUR</u> ). |  |  |  |
| * Datums                             | Datums, kad darījums veikts. Pieejama kalendāra izvēlne.                                                                                                    |  |  |  |

| /* Darījuma veikšanas vieta                           | Obligāti jānorāda darījuma iniciatora IP adrese, ja darījums veikts<br>internetbankā no "Konts (manam klientam)". Šie dati jānorāda ziņojumos<br>par aizdomīgu darījumu vai darbību, ja tas attiecināms uz ziņojuma būtību. |
|-------------------------------------------------------|----------------------------------------------------------------------------------------------------|
| /* Darījuma mērķis, kāds<br>norādīts maksājumā        | Obligāti jānorāda CTR ziņojumā, ja pazīme ir "1412 — Klients nosūta vai<br>saņem pārrobežu maksājumu, kura apmērs ir ekvivalents 500 000 <i>euro</i> vai<br>vairāk".                                                        |
| Papildu komentāri par darījumu<br>un darījuma statusu | Ja darījums nav veikts, obligāti jānorāda darījuma statuss: plānots,<br>pieteikts, konsultēts, uzsākts, atlikts, apstiprināts. Kredīta apgrozījuma un<br>debeta apgrozījuma gadījumā šeit jānorāda darījuma beigu datums.   |

#### 2.6.2.2 Darījuma dalībnieka (puses) iesaiste — datu lauki

Pievienojot darījuma pusi, atveras forma, kas sastāv no divām daļām. Augšdaļā (galvenē) atrodas lauki, kuri raksturo kontekstu, kādā dalībnieks ir iesaistīts — par dalībnieka lomu, nozīmi, naudas līdzekļu izcelsmes vai adresāta valsti un darījumā izmantoto līdzekļu viedu.

| 🗭 No - Konts                   |                                                       |                              | <b>∞ ○</b>     |  |  |  |
|--------------------------------|-------------------------------------------------------|------------------------------|----------------|--|--|--|
| Līdzekļu veids ir obligāti jān | Komentārs par līdzekļiem                              | * Valsts<br>LV – Latvija 🗸 🗸 | Datu lauki pie |  |  |  |
| + Ārvalstu valūta, ja darī     | + Ārvalstu valūta, ja darījums veikts ārvalstu valūtā |                              |                |  |  |  |
| + Netiek lietots               |                                                       |                              |                |  |  |  |

19. attēls. Ar zilu ir iekrāsota darījuma dalībnieka formas galvene (šai piemērā kontam), kas apraksta konta pusē lietotos darījuma līdzekļus.

#### Piezīme attiecībā uz objektu atkārtotu izmantošanu

Ja dalībnieku datu objekti (konti un personas) tiek atkārtoti izmantoti, tad lauki galvenē par dalībnieka kontekstu darījumā netiek saistīti — tie paliek neatkarīgi pie darījuma puses.

#### Obligāti aizpildāmie lauki atzīmēti ar zvaigznīti \*. Ne vienmēr obligāts: /\*

| <i>9. lubulu. lespejullie uulijulliu uulibilieku (puses) uulu l</i> | 9. | bula. Iespējami | e darījuma | dalībnieka | (puses) | datu | lauk |
|---------------------------------------------------------------------|----|-----------------|------------|------------|---------|------|------|
|---------------------------------------------------------------------|----|-----------------|------------|------------|---------|------|------|

Ô

| Lauka etiķete    | Paskaidrojumi ar piemēriem                                                                                                    |
|------------------|----------------------------------------------------------------------------------------------------|
| * Loma darījumā  | Jāizvēlas dalībnieka loma darījumā no izkrītošas izvēlnes. Iespējamās<br>vērtības no klasifikatora "Dalībnieka loma". Šis lauks ir pieejams tikai <i>Multi-<br/>party</i> darījumu dalībniekiem. |
| * Līdzekļu veids | Jānorāda, kāda veida līdzekļus šis dalībnieks izmantojis darījumā. Jāizvēlas<br>vērtība no izkrītošas izvēlnes. Klasifikators "Līdzekļu veids".                                                  |

| /* Komentārs par līdzekļiem          | Iesaistīto līdzekļu apraksts. Obligāts lauks, ja līdzekļu veids ir izvēlēts "Cits<br>veids".                                                                                      |
|--------------------------------------|----------------------------------------------------------------------------------------------------|
| * Valsts                             | Valsts, kurā šis dalībnieks ir veicis darījumu.                                                                                                    |
| Nozīme ziņojumā                      | Ziņojuma iesniedzējs norāda par dalībnieka nozīmi ziņojumā (skala no 1<br>līdz 10, kur 10 ir darījuma centrālā puse). Šis lauks pieejams tikai <i>Multi-<br/>party</i> darījumos. |
| Komentāri par darījuma<br>dalībnieku | Cita informācija par dalībnieku un tā iesaisti darījumā. Šis lauks pieejams<br>tikai <i>Multi-party</i> darījumos.                                                                |

Pie darījuma dalībnieka iesaistes datiem var papildus pievienot laukus par ārvalstu valūtu. Tas ir obligāti jādara tikai gadījumos, kad darījuma dalībnieks ir veicis darījumu ne *euro* valūtā, piemēram, mainījis ārvalstu valūtu:

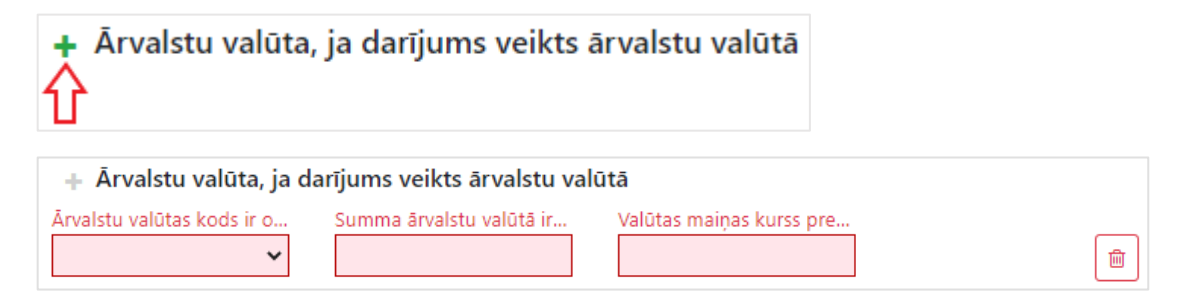

20. attēls. Papildu lauki pie darījuma dalībnieka datiem, ja izmantoti naudas līdzekļi ārvalstu valūtā.

Obligāti aizpildāmie lauki atzīmēti ar zvaigznīti \*. Ne vienmēr obligāts: /\*

10. tabula. Datu lauki par ārvalstu valūtu (lauki kļūst obligāti tikai tad, kad forma tiek pievienota).

| Lauka etiķete                   | Paskaidrojumi ar piemēriem                                                                                      |
|---------------------------------|----------------------------------------------------------------------------------------------------|
| * Ārvalstu valūtas kods         | Darījuma valūta attiecīgā dalībnieka pusē. Jāizvēlas vērtība no izkrītošas<br>izvēlnes. Klasifikators "Valūta". |
| * Summa ārvalstu valūtā         | Darījuma summa ārvalstu valūtā attiecīgā dalībnieka pusē.                                                       |
| * Valūtas maiņas kurss pret EUR | Ārvalstu valūtas maiņas kurss pret <i>euro</i> ar divām zīmēm aiz komata.                                       |

Aiz galvenes darījuma puses formas galvenajā daļā ir lauki, kas apraksta pašu dalībnieku. Datu lauku aprakstus par dalībniekiem jāskatās pie koplietojamajām ievades lauku kopām:

- Konts, sk. <u>2.8.1 Konta datu ievades forma</u>
- Fiziska persona, sk. 2.8.2 Fiziskas personas datu ievades forma
- Juridiska persona, sk. <u>2.8.3 Juridiskas personas datu ievades forma</u>

#### 2.6.2.3 Preču vai pakalpojumu pievienošana darījumam

Darījuma ievades formas noslēgumā var pievienot papildus lauku kopu, kas apraksta darījumā iesaistītās preces vai pakalpojumus:

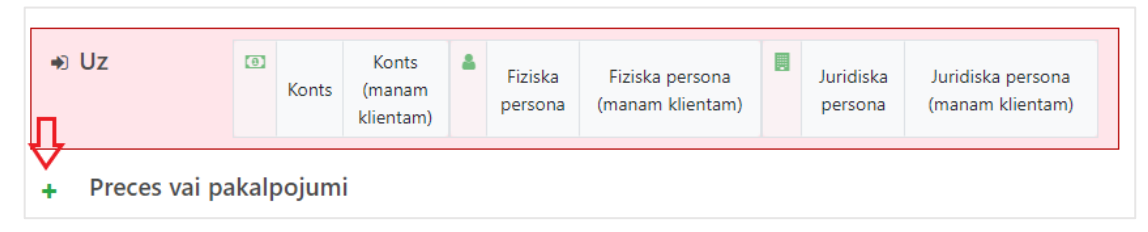

Datu lauku aprakstus par precēm un pakalpojumiem jāskatās pie koplietojamajām ievades lauku kopām:

• Preces un pakalpojumi, sk. 2.8.4 Preču vai pakalpojumu datu ievades forma

#### 2.6.3 Kā lejupielādēt un augšupielādēt darījumus

Ziņojumu tiešsaistes forma ļauj darījumus lejupielādēt un augšupielādēt pilnā apmērā vai daļēji kā XML failus. Tas ļauj lietotājiem darījumu datus ģenerēt un rediģēt XML formātā. Divi pielietojuma piemēri:

- 1. Iesniedzot sliekšņa deklarāciju (CTR), vienā ziņojumā var iekļaut visus darījumus, kas atbilst vienai pazīmei. Ja ziņotāja institūcijai visi dati par darījumiem atrodas, piemēram, Excel programmatūrā, tos var eksportēt XML formātā.
- XML datus var rediģēt speciālā programmatūrā vai arī teksta redaktorā, kas atpazīst XML sintaksi. Piemēram, ja ir vairāki ļoti līdzīgi darījumi, tad Tīmekļvietnē var savadīt datus par vienu darījumu, to lejupielādēt un atvērt teksta redaktorā. Tad, kopējot un ievietojot, pavairot darījumus un pielabot tās vietas, kuras atšķiras.

Navigācijas panelī ir iespēja darījumu lejupielādēt:

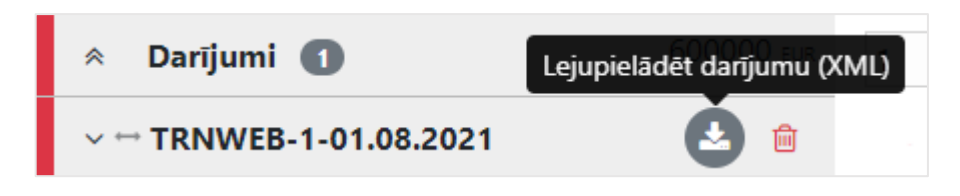

Atverot redaktorā, kas atpazīst XML sintaksi, būs redzams, ka visi darījumi ir ieskauti starp birkām <reportdata><transactions>{visi darījumi}</transactions></reportdata>.

Katru atsevišķo darījumu ieskauj birkas <transaction>{viens darījums}</transaction>. Lai pavairotu darījumu datus, tie ir jākopē ar to ieskaujošajām birkām un jāievieto aiz birkas </transaction> tā, lai visam dokumentam būtu šāda struktūra:

Sastādītā XML dokumenta derīgumu var pārbaudīt Tīmekļvietnes XML pārbaudes rīkā. Tas ir jāatver, XML teksts ir jāiekopē un jāspiež "Pārbaudīt":

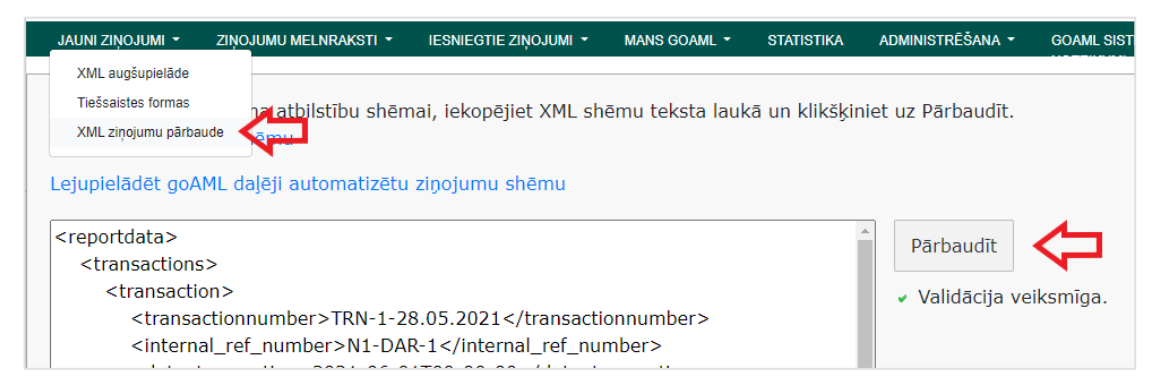

21. attēls. XML pārbaudes rīks.

XML pārbaudes rīkā var arī lejupielādēt "goAML daļēji automatizētu ziņojumu shēmu", kas satur tikai to pilnās shēmas daļu, kas vajadzīga darījumu XML sastādīšanai.

Vairāk par ziņojumu pilno datu modeli lasiet goAML XML shēmas dokumentācijā, kas publicēta <u>https://fid.gov.lv/lv/e-zinosana/zinosanas-sistema-goaml</u>.

Pēc ziņojumu XML dokumenta sagatavošanas tas ir augšup-jāielādē:

| Pazīmes    | Augšupielādēt darījumus<br>(XML) |  |
|------------|----------------------------------|--|
| ➢ Darījumi |                                  |  |

### 2.7 Aktivitāte jeb darbība

Ja ir izvēlēts ziņojuma veids SAR, lai sniegtu informāciju par aizdomīgu darbību (gadījumos, kad ziņojuma iesniedzējam nav informācijas par darījuma datumu un summu), tad navigācijas panelī nav darījumu šķirkļa, bet ir šķirklis "Aktivitāte/Darbība".

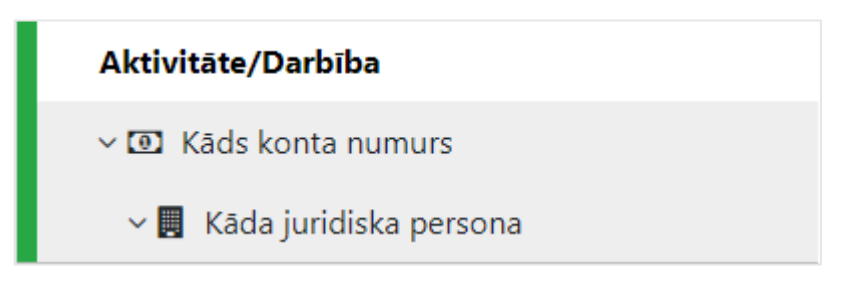

22. attēls. Darbības šķirklis. Atšķirībā no darījumu šķirkļa šajā nav .pievienotas papildu darbību iespējas.

Atšķirībā no darījumiem, ziņojums apraksta **tikai vienu darbību**. To nevar lejupielādēt un augšupielādēt kā darījumus. Darbībai var pievienot **līdz 100 dalībniekiem** (pusēm) – kontus, fiziskas un juridiskas personas. Citādi informācijas pievienošana par ziņojumam pusēm ir tieši tāda pati kā par darījumiem un darījuma pusēm.

Izvēloties šķirkli "Aktivitāte/Darbība", atveras darbības datu ievades forma:

| Aktivitāte/Darbība |                      |                         |                           |  |  |
|--------------------|----------------------|-------------------------|---------------------------|--|--|
| Ziņojuma pu        | ses<br>+ I Konts (1) | + 🎍 Fiziska persona (2) | + 🖪 Juridiska persona (3) |  |  |
| (4) Prece          | s vai pakalpojumi    |                         |                           |  |  |

23. attēls. Darbības datu ievades forma. Obligāti ir jāpievieno vismaz viena ziņojuma puse (1 – 3). Ir iespēja pievienot preces un pakalpojumus (4).

Pievienojot darbības dalībnieku, atveras forma, kuras augšdaļā (galvenē) ir lauki, kas pamato dalībnieka datu iekļaušanu ziņojumā.

| <ul> <li>Juridiska persona</li> </ul> |                  |                          | <b>S</b> 🗎                      |
|---------------------------------------|------------------|--------------------------|---------------------------------|
| Nozīmīgums ir obligāti jānor          | Loma ziņojumā    | Komentāri par dalībnieku |                                 |
| Pilnais nosaukums (kopā ar ti         | Zīmola nosaukums | Reģistrācijas numurs     | Reģistrācijas datums dd.MM.yyyy |

24. attēls. Ar zilu ir iekrāsota darbības dalībnieka formas galvene (šai piemērā juridiskai personai), kas attiecas uz personas nozīmīgumu un pamatojumu par to, kāpēc šī persona ir iekļauta ziņojumā.

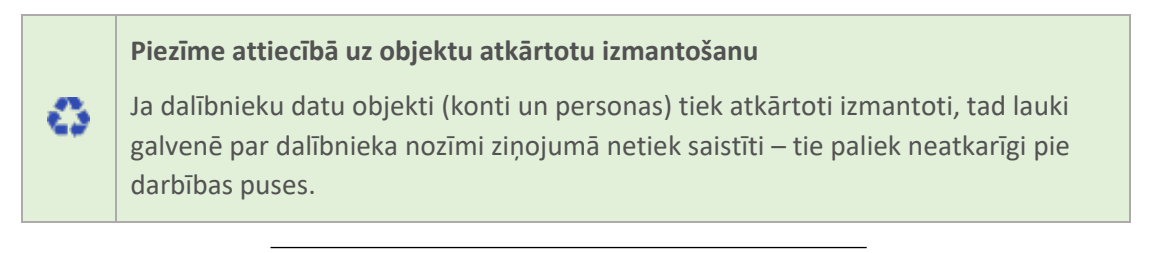

#### Obligāti aizpildāmie lauki atzīmēti ar zvaigznīti \*. Ne vienmēr obligāts: /\*

11. tabula. Iespējamie darbības dalībnieka (puses) iesaistes datu lauki.

| Lauka etiķete            | Paskaidrojumi ar piemēriem                                                                                                 |
|--------------------------|----------------------------------------------------------------------------------------------------|
| * Nozīmīgums             | Ziņojuma iesniedzējs norāda par dalībnieka nozīmi ziņojumā (skala no 1<br>līdz 10, kur 10 ir ziņojuma centrālā persona).   |
| Loma ziņojumā            | Konkrētā darbības dalībnieka ziņošanas pamatojums, ja to nepieciešams<br>uzsvērt papildus ziņojuma pamatojumā iekļautajam. |
| Komentāri par dalībnieku | Cita informācija par darbības dalībnieku un veikto darbību.                                                                |

Tālāk seko ievades lauki paša dalībnieka datiem.

Datu lauku aprakstus par ziņojuma dalībniekiem (pusēm) un precēm vai pakalpojumiem skatieties pie koplietojamajām ievades lauku kopām:

- 1. Konts, sk. 2.8.1 Konta datu ievades forma
- 2. Fiziska persona, sk. 2.8.2 Fiziskas personas datu ievades forma
- 3. Juridiska persona, sk. 2.8.3 Juridiskas personas datu ievades forma
- 4. Preces un pakalpojumi, sk. 2.8.4 Preču vai pakalpojumu datu ievades forma

### 2.8 Koplietojamas ievades lauku kopas

Datu ievades formas vairākām datu kopām tiek izmantotas gan pie darījumu datu, gan darbības datu ievades. Tās ir formas par kontu, fizisku personu, juridisku personu, precēm vai pakalpojumiem, adresi, telefonu, e-pastu, personu apliecinošu dokumentu.

#### 2.8.1 Konta datu ievades forma

Pievienojot darījuma vai darbības pusi "Konts" vai "Konts (manam klientam)", atvērsies forma ar datiem par kontu.

| <ul> <li>Arvalstu valūta, ja dar</li> </ul>  | Komentārs par līdzekļiem<br>ījums veikts ārvalstu valūtā | * Valsts<br>LV – Latvija 🛛 💙      | Datu lauki pie<br>darījuma pus |
|----------------------------------------------|----------------------------------------------------------|-----------------------------------|--------------------------------|
| + Netiek lietots                             |                                                          |                                   |                                |
| Konta numurs ir obligāti jān                 | Ne-bankas konts; "maciņš"                                | lestāde, kurā atvērts konts       | 🗌 Nav kredītiestāde?           |
| Swift ir obligāti jānorāda!                  | Reģistrācijas numurs (ja nav                             | Konta veids                       | Konta statuss                  |
| Konta pamatvalūta                            | Konta atvēršanas datums dd.MM.yyyy                       | Konta slēgšanas datums dd.MM.yyyy | Konta atlikums                 |
| ~                                            |                                                          |                                   |                                |
| Datums, kad tiek reģistrēts       dd.MM.yyyy | Cita informācija par kontu                               |                                   |                                |

25. attēls. Konta datu forma. Ar zilu ir iekrāsota galvene, kas attiecas uz konta pusē lietotajiem darījuma līdzekļiem un valsti (darbības gadījumā par konta nozīmīgumu un lomu tajā).

#### Obligāti aizpildāmie lauki atzīmēti ar zvaigznīti \*. Ne vienmēr obligāts: /\*

#### 12. tabula. Konta datu lauki.

| Lauka etiķete                                     | Paskaidrojumi ar piemēriem                                                                                                    |
|---------------------------------------------------|----------------------------------------------------------------------------------------------------|
| * Konta numurs                                    | Konta numurs.                                                                                                    |
| "Digitālā maciņa" iestādes konts<br>kredītiestādē | "Digitālā maciņa" iestādes (piemēram, maksājumu iestādes) konts<br>kredītiestādē. Norādīt tikai gadījumā, ja ziņojumā iesaistīts "digitālais<br>maciņš". |
| lestāde, kurā atvērts konts                       | Bankas vai citas iestādes, kurā atvērts konts, nosaukums.                                                                                                |
| Nav kredītiestāde?                                | Pazīme, ko norāda, ja konts <b>nav</b> atvērts kredītiestādē.                                                                                            |

| /* SWIFT                                  | Iestādei, kurā atvērts konts, piešķirtais SWIFT kods. Ja kods institūcijai nav<br>pašķirts, obligāti jānorāda reģistrācijas numurs.                                                      |
|-------------------------------------------|----------------------------------------------------------------------------------------------------|
| /* Reģistrācijas numurs (ja nav<br>SWIFT) | Ja SWIFT kods iestādei, kurā atvērts konts, nav piešķirts, piemēram, kādai<br>maksājumu iestādei, tad jānorāda tās reģistrācijas numurs publiskā<br>reģistrā.                            |
| Konta veids                               | Jāizvēlas vērtība no izkrītošas izvēlnes. Konta veids jānorāda STR un STRA<br>ziņojumu pusei "Konts (manam klientam)" un SAR ziņojumu pusei "Konts".<br>Klasifikators "Konta veids".     |
| Konta statuss                             | Jāizvēlas vērtība no izkrītošas izvēlnes. Konta statuss jānorāda STR un STRA<br>ziņojumu pusēm "Konts (manam klientam)" un SAR ziņojumu pusei<br>"Konts". Klasifikators "Konta statuss". |
| Konta pamatvalūta                         | Jāizvēlas vērtība no izkrītošas izvēlnes. Konta pamatvalūta jānorāda STR un<br>STRA ziņojumu pusei "Konts (manam klientam)" un SAR ziņojumu pusei<br>"Konts". Klasifikators "Valūta".    |
| Konta atvēršanas datums                   | Norāda datumu, kad konts atvērts. Pieejama kalendāra izvēlne.                                                                                                    |
| Konta slēgšanas datums                    | Ja konts slēgts, norāda slēgšanas datumu. Pieejama kalendāra izvēlne.                                                                                                    |
| Konta atlikums                            | Konta atlikums dienas beigās norādītajā konta pamatvalūtā. Konta atlikums<br>jānorāda STR un STRA ziņojumu pusēm "Konts (manam klientam)" un SAR<br>ziņojumu pusei "Konts".              |
| Datums, kad reģistrēts konta<br>atlikums  | Norāda datumu, kad aprēķināts norādītais konta atlikums. Pieejama<br>kalendāra izvēlne.                                                                                                  |
| Cita informācija par kontu                | Piezīmju lauks par kontu.                                                                                                    |

Konta datiem var piesaistīt konta īpašnieku (fizisku un juridisku personu) vai pilnvarotu personu (fizisku personu). Ja konts ir ziņojošās institūcijas klienta konts darījuma datos, tad darījuma puse ir "Konts (manam klientam)", kurā informācija par konta īpašnieku (fizisku vai juridisku personu) un pilnvaroto personu (juridiskai personai) ir obligāta datu kopa. Skatīt informāciju par formām sk. <u>2.8.3 Juridiskas personas datu ievades forma</u> un <u>2.8.2 Fiziskas personas datu ievades forma</u>.

#### 2.8.2 Fiziskas personas datu ievades forma

Fiziskas personas datu ievades forma tiek izmantota darījuma puses, darbības puses, konta un juridiskās personas formās.

| <ul> <li>Fiziska persona –</li> <li>konta īpašnieks vai</li> <li>pilnvarotā persona</li> </ul> |                              |                           |                       |
|------------------------------------------------------------------------------------------------|------------------------------|---------------------------|-----------------------|
| 🗆 ir īpašnieks?                                                                                | Loma ir obligāti jānorā<br>🗸 |                           |                       |
| + Persona*                                                                                     |                              |                           |                       |
| Vārds ir obligāti jānorād                                                                      | Uzvārds ir obligāti jānor    | Latvijā piešķirts persona | Dzimšanas datums      |
| Dzimšanas vieta                                                                                | Sociālās apdrošināšana       | Nodokļu maksātāja nu      | Valstiskā piederība   |
| Valstiskā piederība 2 (ja                                                                      | Personas labklājības izc     | Lauks netiek lietots      | 🗆 Vai persona mirusi? |
| Miršanas datums dd.MM.yyyy                                                                     | Komentāri par personu        |                           |                       |

26. attēls. Fiziskas personas datu forma, kad tā ir pievienota konta datu formā..

Obligāti aizpildāmie lauki atzīmēti ar zvaigznīti \*. Ne vienmēr obligāts: /\*

| 13. | tabula. | Fiziskas | personas | datu | lauki. |
|-----|---------|----------|----------|------|--------|
|-----|---------|----------|----------|------|--------|

| Lauka etiķete                      | Paskaidrojumi ar piemēriem                                                                                                    |
|------------------------------------|----------------------------------------------------------------------------------------------------|
| ir īpašnieks?                      | Šis lauks ir pieejams tikai tad, ja fiziskā persona tiek piesaistīta kontam.<br>Atzīmēt, ja persona ir konta īpašnieks. Tikai viena pilnvarotā persona būtu<br>jāatzīmē kā konta īpašnieks.                                                                                                    |
| * Loma                             | Šis lauks ir pieejams tikai tad, ja fiziskā persona tiek piesaistīta kontam vai<br>juridiskai personai. Jāizvēlas vērtība no izkrītoša saraksta. Ja persona tiek<br>piesaistīta juridiskai personai, tad vērtības ir no klasifikatora "Personas<br>loma uzņēmumā". Ja persona tiek piesaistīta kontam, tad vērtības nāk no<br>klasifikatora "Fiziskas personas loma saistībā ar kontu". |
| * Vārds                            | Vārds vai vairāki vārdi (izņemot uzvārdu).                                                                                                    |
| * Uzvārds                          | Uzvārds vai vairāki uzvārdi.                                                                                                    |
| /* Latvijā piešķirts personas kods | Aizpildāms lauks, ja personai ir Latvijā piešķirts personas kods. Personas<br>kods jāraksta ar defisi '-'.<br>Ja fiziska persona ir ziņotāja institūcijas klients, obligāti jāpievieno vai nu<br>personas kods vai dzimšanas datums. Vēlams pievienot abus, ja tie ir<br>zināmi.                                                                                                    |

| /* Dzimšanas datums                                          | Aizpildāms lauks, ja personai nav Latvijā piešķirta personas koda. Tomēr<br>lūgums to norādīt visos gadījumos. Pieejama kalendāra izvēlne.                                                                                    |
|--------------------------------------------------------------|----------------------------------------------------------------------------------------------------|
|                                                              | Ja fiziska persona ir ziņotāja institūcijas klients, obligāti jāpievieno vai nu<br>personas kods vai dzimšanas datums. Vēlams pievienot abus, ja tie ir<br>zināmi.                                                            |
| Dzimšanas vieta                                              | Personas dzimšanas vieta.                                                                                                    |
| Sociālās apdrošināšanas numurs<br>vai ārvalstu personas kods | Attiecas tikai uz personām, kurām nav Latvijā piešķirta personas koda, vai<br>gadījumos, kad papildus Latvijā piešķirtam personas kodam persona ir<br>saņēmusi personas kodu vai sociālās apdrošināšanas numuru ārvalstīs.    |
| Nodokļu maksātāja numurs<br>ārvalstīs                        | Personas nodokļu maksātāja numurs ārvalstīs.                                                                                                    |
| Valstiskā piederība                                          | Aizpildāms lauks, ja personai nav Latvijā piešķirta personas koda un ja nav<br>norādīti personu apliecinoša dokumenta dati. Tiek piedāvātas vērtības no<br>izkrītošas izvēlnes. Jāizvēlas tā valsts, no kuras persona nākusi. |
| Valstiskā piederība 2 (ja vairāk<br>nekā 1)                  | Ja personai ir vairāk kā viena valstiskā piederība, var aizpildīt šo lauku.                                                                                                    |
| Personas labklājības izcelsme                                | Personas labklājības izcelsmes apraksts.                                                                                                    |
| Vai persona mirusi?                                          | Pazīme, ko atzīmē, ja persona ir mirusi.                                                                                                    |
| Miršanas datums                                              | Ja persona mirusi, pievieno personas miršanas datumu, ja tāds ir zināms.<br>Pieejama kalendāra izvēlne.                                                                                                    |
| Komentāri par personu                                        | Piezīmju lauks komentāriem, kas attiecināmi tikai uz fizisko personu.                                                                                                    |

Pie fiziskas personas datu ievades formas papildus var pievienot datu formas par adresi, e-pastu, personu apliecinošu dokumentu un telefonu:

| + | Informācija par adresi/-ēm                    |  |
|---|-----------------------------------------------|--|
| + | E-pasts                                       |  |
| + | Informācija par personu apliecinošu dokumentu |  |
| ÷ | Informācija par telefonu/ -iem                |  |

Šie papildus dati jāpievieno gadījumos, ja šādi dati ir zināmi un persona ir "mans klients".

#### 2.8.3 Juridiskas personas datu ievades forma

Juridiskas personas datu ievades forma tiek izmantota darījuma puses, darbības puses un konta formās.

| ∨ Juridiska<br>persona – konta<br>īpašnieks |                           |                         | <b>O</b>                        |
|---------------------------------------------|---------------------------|-------------------------|---------------------------------|
| Pilnais nosaukums (kop                      | Zīmola nosaukums          | Reģistrācijas numurs    | Reģistrācijas datums dd.MM.yyyy |
| Tiesiskā forma                              | Reģistrācijas valsts<br>🗸 | Ekonomiskās aktivitātes | Nodokļu maksātāja Nr            |
| E-pasts                                     | Interneta vietne          | Komentāri par personu   | 🗆 Vai ir likvidēta?             |
| Likvidēšanas datums dd.MM.yyyy              |                           |                         |                                 |

27. attēls. Juridiskas personas datu forma, kad tā tiek pievienota pie konta datiem.

Obligāti aizpildāmie lauki atzīmēti ar zvaigznīti \*. Ne vienmēr obligāts: /\*

14. tabula. Juridiskas personas datu lauki.

| Lauka etiķete                                   | Paskaidrojumi ar piemēriem                                                                                                    |
|-------------------------------------------------|----------------------------------------------------------------------------------------------------|
| * Pilnais nosaukums (kopā ar<br>tiesisko formu) | Juridiskās personas pilnais nosaukums, ar kādu tā reģistrēta publiskā<br>reģistrā.                                                                                                    |
| Zīmola nosaukums                                | Uzņēmuma komercnosaukums, ja tas atšķiras no uzņēmuma nosaukuma.                                                                                                    |
| /* Reģistrācijas numurs                         | Reģistrācijas numurs publiskā reģistrā. Obligāts, ja juridiskā persona ir<br>"mans klients".                                                                                                    |
| Reģistrācijas datums                            | Datums, kad persona reģistrēta publiskā reģistrā. Pieejama kalendāra<br>izvēlne.                                                                                                    |
| /* Tiesiskā forma                               | Juridiskās personas tiesiskā forma. Obligāts lauks, ja juridiskā persona ir<br>"mans klients". Jāizvēlas vērtība no izkrītošas izvēlnes. Klasifikators<br>"Tiesiskā forma". Sarakstā iekļauts aktuālais Uzņēmumu reģistra uzturētais<br>tiesisko formu saraksts Latvijā, kā arī atsevišķas pielāgotas, starptautiskas<br>vai vēsturiskas vērtības, kuras FID izmanto datu apstrādē. Ja ārvalstu formu<br>sarakstā trūkst vajadzīgā vērtība, izvēlieties pēc būtības atbilstošāko no<br>Latvijā lietotajām tiesiskajām formām. |
| /* Reģistrācijas valsts                         | Juridiskās personas reģistrācijas valsts. Jāizvēlas vērtība no izkrītošas<br>izvēlnes. Klasifikators "Valsts". Obligāti jānorāda, ja ir reģistrācijas numurs.                                                                                                    |

| /* Ekonomiskās aktivitātes joma | Ekonomiskās aktivitātes joma obligāti jānorāda, ja juridiskā persona ir<br>"mans klients". Jāievada NACE v.2 kods vai vairāki kodi atdalīti ar semikolu.<br>Klasifikators publicēts: <u>https://fid.gov.lv/nace</u><br>Piemērs: <i>A01.1;C10.6</i> |
|---------------------------------|----------------------------------------------------------------------------------------------------|
| Nodokļu maksātāja Nr. ārpus LV  | Nodokļu maksātāja numurs reģistrācijas valstī, ja persona nav reģistrēta<br>Latvijā un nodokļu maksātāja numurs atšķiras no uzņēmuma reģistrācijas<br>numura.                                                                                      |
| E-pasts                         | Juridiskās personas e-pasta adrese.                                                                                                    |
| Interneta vietne                | Juridiskās personas pastāvīga interneta vietne.<br>Piemērs: <i>https://www.as-testabanka.eu</i>                                                                                                    |
| Komentāri par personu           | Piezīmju lauks komentāriem, kas attiecināmi tikai uz juridisko personu.                                                                                                    |
| Vai ir likvidēta?               | Pazīme, kas norāda, vai uzņēmums likvidēts (tiesību subjekts izslēgts no<br>reģistra).                                                                                                    |
| Likvidēšanas datums             | Likvidēšanas datums, ja uzņēmums likvidēts (datums, kad tiesību subjekts<br>izslēgts no reģistra). Pieejama kalendāra izvēlne.                                                                                                    |

Pie juridiskas personas datu ievades formas papildus var pievienot datu formas par adresi, saistītām fiziskām personām (īpašniekiem, amatpersonām, patiesajiem labuma guvējiem) un telefonu:

| + | Informācija par adresi/-ēm                  |
|---|---------------------------------------------|
| + | Informācija par saistītām fiziskām personām |
| + | Informācija par telefonu/ -iem              |

Šie papildus dati jāpievieno gadījumos, ja šādi dati ir zināmi un persona ir "mans klients".

#### 2.8.4 Preču vai pakalpojumu datu ievades forma

Preču vai pakalpojumu datu ievades formu ir iespējams pievienot visu ziņojuma veidu formās pie datiem par darījumu un darbību.

| <ul> <li>Preces vai</li> <li>pakalpojumi</li> </ul> |                            |                        | Ē                       |
|-----------------------------------------------------|----------------------------|------------------------|-------------------------|
| Preces/pakalpojuma veids ir                         | Pakalpojuma sniedzējs/Ražo | Apraksts               | Iepriekšējais īpašnieks |
| Esošais īpašnieks                                   | Aptuvenā vērtība           | Statuss 🗸              | Komentārs par statusu   |
| Realizācijas/pārdošanas vērt                        | Valūtas kods               | Apjoms/Lielums         | Lieluma mērvienība      |
| Reģistrācijas datums dd.MM.yyyy                     | Reģistrācijas numurs       | Identifikācijas numurs | Komentāri               |

28. attēls. Preču vai pakalpojumu datu ievades forma.

#### Obligāti aizpildāmie lauki atzīmēti ar zvaigznīti \*. Ne vienmēr obligāts: /\*

| 15. | tabula. | Preču | vai | pakal | poiumu     | datu | lauki. |
|-----|---------|-------|-----|-------|------------|------|--------|
|     |         |       |     | p 00  | p 0 j 0 0. |      |        |

| Lauka etiķete                   | Paskaidrojumi ar piemēriem                                                                                               |
|---------------------------------|----------------------------------------------------------------------------------------------------|
| * Preces/pakalpojuma veids      | Preces vai pakalpojuma veids jāizvēlas no izkrītošas izvēlnes. Klasifikators<br>"Mantas veids".                          |
| Pakalpojuma sniedzējs/ Ražotājs | Informācija par pakalpojuma sniedzēju vai preces ražotāju.                                                               |
| Apraksts                        | Preces vai pakalpojuma apraksts. Piezīmju lauks.                                                                         |
| Iepriekšējais īpašnieks         | Informācija par preces iepriekšējo īpašnieku.                                                                            |
| Esošais īpašnieks               | Informācija par preces esošo īpašnieku.                                                                                  |
| Aptuvenā vērtība                | Preces vai pakalpojuma vērtība EUR valūtā.                                                                               |
| Statuss                         | Preces vai pakalpojuma statuss jāizvēlas no izkrītošas izvēlnes. Klasifikators<br>"Mantas statuss".                      |
| Komentārs par statusu           | Komentārs attiecībā uz preces vai pakalpojuma statusu. Obligāts lauks, ja<br>statuss ir izvēlēts "Cits".                 |
| Realizācijas/pārdošanas vērtība | Realizācijas vai pārdošanas vērtība tajā valūtā, kādā noticis darījums.                                                  |
| Valūtas kods                    | Valūtu jānorāda tad, ja prece vai pakalpojums pārdoti ārvalstu valūtā.<br>Valūtas kods jāizvēlas no izkrītošas izvēlnes. |

| Apjoms/Lielums         | Preces vai pakalpojuma apjoms vai lielums kādā noteiktā mērvienībā.<br>Mērvienība tiek norādītā nākamajā laukā. |
|------------------------|----------------------------------------------------------------------------------------------------|
| Lieluma mērvienība     | Norādītā preces vai pakalpojuma lieluma mērvienība.                                                             |
| Reģistrācijas datums   | Oficiālais reģistrācijas datums precei vai pakalpojumam. Pieejama<br>kalendāra izvēlne.                         |
| Reģistrācijas numurs   | Oficiālā reģistrā iekļautās preces vai pakalpojuma numurs.                                                      |
| Identifikācijas numurs | Preces vai pakalpojuma identifikācijas numurs.                                                                  |
| Komentāri              | Komentāri par preci vai pakalpojumu. Piezīmju lauks.                                                            |

Preču vai pakalpojumu datu ievades formai papildus var pievienot datu formu par vienu adresi:

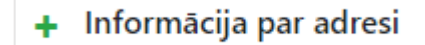

#### 2.8.5 Adreses datu ievades forma

Adreses datu ievades formu var pievienot pie fiziskas un juridiskas personas datu formām, kā arī pie preču un pakalpojumu datu formas.

| <ul> <li>Detalizēta informācija par adresi #1</li> </ul> |                              |                               |               |  |  |  |  |
|----------------------------------------------------------|------------------------------|-------------------------------|---------------|--|--|--|--|
| Veids ir obligāti jānorāda!                              | Detalizēta informācija par a | Pilsēta vai novads ir obligāt | Pasta indekss |  |  |  |  |
| Valsts ir obligāti jānorāda!                             |                              |                               |               |  |  |  |  |
|                                                          |                              |                               |               |  |  |  |  |

29. attēls. Adreses datu forma.

Obligāti aizpildāmie lauki atzīmēti ar zvaigznīti \*. Ne vienmēr obligāts: /\*

16. tabula. Adreses datu lauki.

| Lauka etiķete | Paskaidrojumi ar piemēriem                                                                                            |
|---------------|----------------------------------------------------------------------------------------------------|
| * Veids       | Jāizvēlas adreses veids no izkrītošas izvēlnes. Klasifikators: "Kontakta<br>veids".<br>Piemērs: <i>Juridiskais/-ā</i> |

| * Detalizēta informācija par<br>adresi                                  | Informācija par ielu, māju, dzīvokli, ciemu, pagastu atbilstoši adresācijas<br>noteikumiem.<br>Piemēri Latvijas adresēm:<br>• Lielā iela 2A – 3<br>• "Ceriņi 2A", Armaņi, Andzeļu pag. |
|-------------------------------------------------------------------------|----------------------------------------------------------------------------------------------------|
| * Pilsēta vai novads                                                    | <ul> <li>Piemēri Latvijas adresēm:</li> <li><i>Rīga</i></li> <li><i>Dobeles nov.</i></li> </ul>                                                                                        |
| Pasta indekss                                                           | Piemērs: <i>LV-1010</i>                                                                                                    |
| * Valsts                                                                | Jāizvēlas vērtība no izkrītošas izvēlnes. Klasifikators "Valsts".                                                                                                    |
| Komentāri                                                               | Ja ir svarīga informācija par šo adresi, kuru nevarēja ievadīt citos formas<br>laukos, to var ierakstīt brīvā veidā komentāru laukā.                                                   |
| Lai pievienotu vairākas adreses, jā<br>Lai noņemt pievienotu formu, jās | ispiež 🕂                                                                                                    |

### 2.8.6 Telefona datu ievades forma

Telefona datu ievades formu var pievienot pie fiziskas un juridiskas personas datu formām.

| <ul> <li>&gt; Detalizēta informācija par telefonu #1</li> <li></li></ul> |                              |                             |                              |  |  |  |  |
|--------------------------------------------------------------------------|------------------------------|-----------------------------|------------------------------|--|--|--|--|
| Kontakta veids ir obligāti jā<br>✓ Komentāri                             | Komunikācijas veids ir oblig | Valsts starptautiskais kods | Numurs ir obligāti jānorāda! |  |  |  |  |

30. attēls. Telefona datu forma.

Obligāti aizpildāmie lauki atzīmēti ar zvaigznīti \*. Ne vienmēr obligāts: /\*

17. tabula. Telefona datu lauki.

| Lauka etiķete    | Paskaidrojumi ar piemēriem                                                                                   |  |  |  |
|------------------|----------------------------------------------------------------------------------------------------|--|--|--|
| * Kontakta veids | Jāizvēlas telefona veids no izkrītošas izvēlnes. Klasifikators "Kontakta<br>veids".<br>Piemērs: <i>Darba</i> |  |  |  |

| * Komunikācijas veids       | Jāizvēlas numura ierīces veids no izkrītošas izvēlnes. Klasifikators "Saziņas<br>līdzeklis.<br>Piemērs: <i>Telefons</i>                            |
|-----------------------------|----------------------------------------------------------------------------------------------------|
| Valsts starptautiskais kods | Ja tas nav Latvijas numurs, tad jānorāda starptautiskais kods, priekšā liekot<br>'+'.<br>Piemēri:                                                  |
|                             | • +372                                                                                                    |
|                             | • +1                                                                                                    |
| * Numurs                    | Numurs bez valsts koda. Numurs drīkst saturēt tikai ciparus.                                                                                       |
| Komentāri                   | Ja ir svarīga informācija par šo komunikācijas kanālu, kuru nevarēja ievadīt<br>citos formas laukos, to var ierakstīt brīvā veidā komentāru laukā. |

Lai pievienotu vairākus telefonus, jāspiež 🕂

Lai noņemt pievienotu formu, jāspiež

## 2.8.7 E-pasta datu ievades forma

E-pasta datu ievades formu var pievienot pie fiziskas un juridiskas personas datu formām.

匬

| E-pasta adrese ir obligāti jānorāda! | _        |
|--------------------------------------|----------|
|                                      | <b>D</b> |

31. attēls. E-pasta datu forma.

Obligāti aizpildāmie lauki atzīmēti ar zvaigznīti \*. Ne vienmēr obligāts: /\*

18. tabula. E-pasta datu lauki.

| Lauka etiķete                               | Paskaidrojumi ar piemēriem |  |  |  |  |  |
|---------------------------------------------|----------------------------|--|--|--|--|--|
| * E-pasta adrese                            | E-pasta adrese.            |  |  |  |  |  |
| Lai pievienotu vairākus e-pastus, jāspiež 🕂 |                            |  |  |  |  |  |
| Lai noņemt pievienotu formu, jāspiež 🛛 💼    |                            |  |  |  |  |  |

#### 2.8.8 Personu apliecinoša dokumenta datu ievades forma

Šo datu ievades formu var pievienot tikai pie fiziskas personas datu formas.

| <ul> <li>Informācija par personu apliecinošu dokumentu #1</li> </ul> |                       |                  |                             |  |  |  |
|----------------------------------------------------------------------|-----------------------|------------------|-----------------------------|--|--|--|
| Veids ir obligāti jāno                                               | Numurs bez atstarpē   | Izdošanas datums | Derīguma termiņš dd.MM.yyyy |  |  |  |
| Dokumenta izdevējs                                                   | Izdošanas valsts ir o | Komentāri        |                             |  |  |  |

32. attēls. Personu apliecinoša dokumenta datu forma.

Obligāti aizpildāmie lauki atzīmēti ar zvaigznīti \*. Ne vienmēr obligāts: /\*

19. tabula. Personu apliecinoša dokumenta datu lauki.

| Lauka etiķete          | Paskaidrojumi ar piemēriem                                                                                                    |
|------------------------|----------------------------------------------------------------------------------------------------|
| * Veids                | Jāizvēlas personu apliecinoša dokumenta veids no izkrītošas izvēlnes.<br>Klasifikators "Personu apliecinoša dokumenta veids".<br>Piemērs: <i>Pase</i> |
| * Numurs bez atstarpēm | Dokumenta numurs bez atstarpēm.                                                                                                    |
| Izdošanas datums       | Dokumenta izdošanas datums. Pieejama kalendāra izvēlne.                                                                                               |
| Derīguma termiņš       | Dokumenta derīguma termiņš. Pieejama kalendāra izvēlne.                                                                                               |
| Dokumenta izdevējs     | lestādes nosaukums, kas izdevusi dokumentu.                                                                                                    |
| * Izdošanas valsts     | Dokumenta izdošanas valsts. Jāizvēlas vērtība no izkrītošas izvēlnes.<br>Klasifikators "Valsts".                                                      |
| Komentāri              | Komentāri par personu apliecinošu dokumentu. Piezīmju lauks.                                                                                          |

Lai pievienotu vairākus dokumentus, jāspiež 🕂

Lai noņemt pievienotu formu, jāspiež

<u>ش</u>

### 2.9 Ziņojumu saglabāšana (melnraksti) un ziņojuma iesniegšana

Ziņojuma sastādīšanas laikā to vēlams regulāri saglabāt, lai ievadītie dati netiktu pazaudēti:

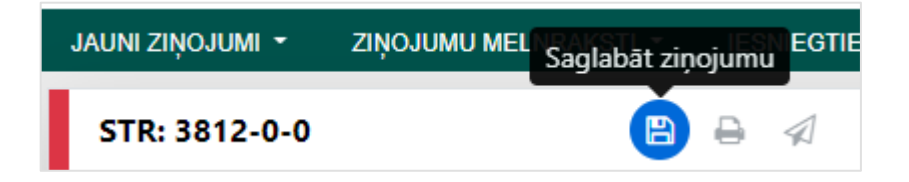

① Ziņojumu glabāšanas laiks ir ierobežots. Lūdzu skatīt informāciju Tīmekļvietnes mājaslapā pēc pieslēgšanās sistēmā.

Neiesniegtie un saglabātie ziņojumi ir pieejami visiem institūcijas lietotājiem, kuriem ir piešķirtas tiesības strādāt ar ziņojumiem. Galvenajā izvēlnē tie ir atrodami pie "Ziņojumu melnraksti".

Atvērsies tabula ar neiesniegto ziņojumu sarakstu:

| JUMI - | ZIŅOJUMU MELNRAKSTI 👻 IE          | SNIEGTIE |
|--------|-----------------------------------|----------|
| 5      | Neiesniegtie tiešsaistes ziņojumi | 4        |
| 12-0-0 |                                   | \$41     |

| Drag a column header here to group by that column |                                                                                                    |                |                |            |                  |                  |   |                             |            |   |     |
|---------------------------------------------------|----------------------------------------------------------------------------------------------------|----------------|----------------|------------|------------------|------------------|---|-----------------------------|------------|---|-----|
| Ziņojuma ID                                       | Zipojuma ID Zipojuma veids Izveidojis Pēdējais rediģējis Izveidots $ abla$ Izveidots $ abla$ Inst. nosaukums Iesniedzējinst. Darījumi Statuss Pēdējais rediģējis $ abla$ Dienas pirms dzēšanas # |                |                |            |                  |                  |   |                             |            |   |     |
| 9                                                 | V                                                                                                    | 9              | Ŷ              | ~ ?        | ~                | ×                |   | V                           |            | 9 |     |
| 3817-0-0                                          | STR — Ziņojums<br>par aizdomīgu<br>darījumu vai<br>darījumiem                                                                                                    | kads_lietotajs | kads_lietotajs | 01.07.2021 | Kada institucija | Kada institucija | 4 | Neiesniegts<br>(melnraksts) | 09.07.2021 |   | 883 |
|                                                   | STR - 7inoiums                                                                                                    |                |                |            |                  |                  |   |                             |            |   |     |

Vairāk par to, kā lietot ziņojuma sarakstu, skatīt <u>4.1 Ziņojumu saraksti</u>. Iespējamās darbības ar melnrakstiem:

20. tabula. Darbības ar melnrakstiem.

| ۲ | <b>Rediģēt.</b> Atver ziņojuma datu ievades formas, kas ļauj turpināt ziņojuma sastādīšanu. |
|---|---------------------------------------------------------------------------------------------|
| 8 | Dzēst. Melnraksts tiek neatgriezeniski dzēsts.                                              |
| ۲ | Skatīt. Atver ziņojumu skatīšanās režīmā, kas arī ir piemērots tā izdrukāšanai.             |

Ja ziņojuma sastādīšana ir pabeigta un tā statuss ir "zaļš", respektīvi gatavs iesniegšanai, tad darbības ikona ir iespējota un ziņojumu var iesniegt:

| JAUNI ZIŅOJUMI 👻 | ZIŅOJUMU MELNRAKSTI 👻 | lesnie | gt ziņojumu |
|------------------|-----------------------|--------|-------------|
| STR: 3812-0-0    | B                     | ₽      |             |

### 3 Ziņojumu iesniegšana XML formātā

### 3.1 Ziņojuma XML pārbaude

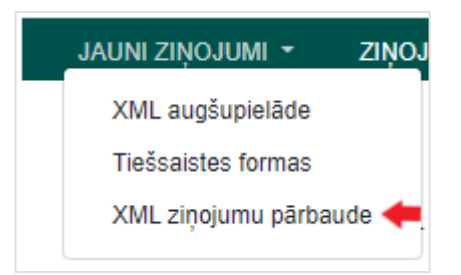

Tīmekļvietne piedāvā XML ziņojuma pārbaudes funkcionalitāti. Ja esat tikai sākuši ziņojumu izstrādi XML formātā, tad tā validācija pret XSD ir svarīgs solis pirms dokumenta izstrādes pabeigšanas un tā augšupielādes.

XML pārbaudes rīks ļauj iekopēt sagatavoto XML un to pārbaudīt. Tas ļauj lejupielādēt pilno ziņojumu XML shēmu, kā arī daļēji automatizētu ziņojumu shēmu. Daļēji automatizētā shēma paredzēta tikai darījumu XML sastādīšanai. Vairāk par darījumu XML lietošanu skatīt <u>2.6.3 Kā</u> <u>lejupielādēt un augšupielādēt</u> darījumus.

Pirms uzsāk XML ziņojumu izveidi, lūdzu iepazīties ar ziņojumu datu modeļa XML shēmas dokumentāciju, kas publicēta <u>https://fid.gov.lv/lv/e-zinosana/zinosanas-sistema-goaml</u>.

#### 3.2 Ziņojumu augšupielāde

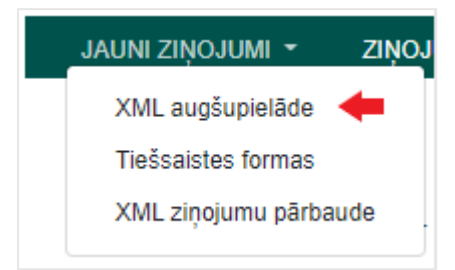

Pēc lietotāja pieslēgšanās sistēmai Tīmekļvietnes galvenajā izvēlnē jāizvēlas "Jauni ziņojumi" un pēc tam "XML augšupielāde".

| Browse   |                           |
|----------|---------------------------|
| browsein |                           |
|          |                           |
|          | Augšupielādēt zinoiuma fa |
|          |                           |

33. attēls. Ziņojumus var augšupielādēt XML vai ZIP formātā.

Ja tiek izvēlēts XML fails, tad atveras papildu forma pielikumu augšupielādei, ar iespēju failus pievienot vai izdzēst no pievienotajiem. Kamēr nav nospiesta poga "Augšupielādēt ziņojuma

failu", tikmēr neviens fails augšupielādēts netiek. Datņu augšupielādi apstiprina atsevišķs informatīvs logs.

#### 3.2.1 Nosacījumi augšupielādes failam

XML failam jābūt **UTF-8** kodējumā.

ZIP failu izmanto, lai vienā failā apvienotu XML ziņojumus un pielikumus. Lai aplikācija ZIP failu pieņemtu, tam jāatbilst vienam no sekojošajiem nosacījumiem:

- Satur vienu XML ziņojuma failu ar nevienu vai vairākiem ne-XML pielikumiem
- Satur vairākus XML ziņojuma failus bez pielikumiem
- Satur vienu vai vairākas viena līmeņa mapes, kur katra satur:
  - Vienu XML ziņojuma failu ar nevienu vai vairāk ne-XML pielikumiem.

#### 3.2.2 Ziņojumu numerācija

Pēc augšupielādes katram ziņojumam tiek piešķirts identifikators, kas sastāv no trīs daļām: 1) ziņojuma kārtas numura, 2) kārtas numura ZIP pakotnē pēc augšupielādes un 3) ziņojuma labojuma jeb versijas numura (sākotnējais numurs ir 0). Piemērs "3753-5-0": ziņojuma kārtas numurs ir 3753, kārtas numurs ZIP pakotnē 5 un labojuma numurs 0.

### 4 Darbības ar ziņojumu pēc iesniegšanas

Pēc ziņojuma iesniegšanas tas tiek augšupielādēts un apstrādāts. Ziņojuma apstrādes soļi:

- 1) Struktūras pārbaude. Ja struktūra nav derīga, fails tiek arhivēts (klientam nav pieejams), vēlāk dzēsts. Piemēram, ja ZIP pakotnei ir neatbilstoša struktūra.
- 2) Validācija pret XSD. Ja XML neatbilst shēmai, tas tiek atgriezts klientam, un klients var redzēt kļūdu par neatbilstību.
- 3) Augšupielāde FID sistēmā
- 4) Automātiska validācija pret biznesa prasībām FID sistēmā
- 5) Ziņojuma pieņemšana FID sistēmā, ko veic FID darbinieks. Ziņojums var tikt pieņemts vai noraidīts.

Ziņojuma apstrādes laikā to statuss mainās. Ziņojumu statusiem var sekot sarakstos, kas ir pieejami caur galveno navigāciju sadaļā "Iesniegtie ziņojumi".

Tiešsaistē un ar XML augšupielādi iesniegtie ziņojumi ir atdalīti atsevišķos sarakstos — "XML ziņojumi" un "Tiešsaistes ziņojumi".

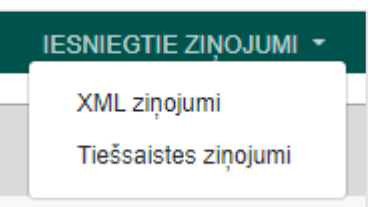

#### 4.1 Ziņojumu saraksti

Visi trīs ziņojumu saraksti, proti, "Neiesniegtie tiešsaistes ziņojumi", "XML ziņojumi" un "Tiešsaistes ziņojumi" tiek attēloti pēc viena principa:

| Tiešsaiste                                                                                            | Tiešsaistes ziņojumi                                                                                  |                                  |                    |                    |                 |                  |          |               |                                                      |             |    |
|----------------------------------------------------------------------------------------------------|----------------------------------------------------------------------------------------------------|----------------------------------|--------------------|--------------------|-----------------|------------------|----------|---------------|------------------------------------------------------|-------------|----|
|                                                                                                    | Sākuma datums otrdiena, 2021. gada 1. jūnijs 🔹 Beigu datums 🛛 ceturtdiena, 2021. gada 8. jūlijs 🔹 🕞 🕞 |                                  |                    |                    |                 |                  |          |               |                                                      |             |    |
|                                                                                                    |                                                                                                    |                                  |                    |                    |                 |                  |          |               |                                                      |             |    |
| Drag a column                                                                                         | header here to                                                                                        | group by that column             |                    |                    |                 |                  |          |               |                                                      |             |    |
| Ziņojuma ID                                                                                           | Ziņojuma veids                                                                                        | Izveidojis                       | Pēdējais rediģējis | Izveidots ⊽        | Inst. nosaukums | Iesniedzēj inst. | Darījumi | Noraidīto sk. | Statuss                                              | Iesniegts ⊽ | #  |
| 8                                                                                                    |                                                                                                    | 2                                |                    | ° 🗸 °              | ?               | ~                | ~        | 8             | •                                                    | ~ 7         |    |
| 3752-0-0                                                                                              | SAR — Ziņojum<br>par aizdomīgu<br>darbību vai<br>darbībām                                             | s<br>lietotajvards               | cits_lietotajs     | 02.07.2021         | Testa Zinotajs  | Testa Zinotajs   | 0        | 0             | Atgriezts<br>labošanai                               | 21.07.2021  | 80 |
| XML ziņojumi                                                                                          |                                                                                                    |                                  |                    |                    |                 |                  |          |               |                                                      |             |    |
| Sākuma datums pirmdiena, 2021. gada 5. jūlijs 🔹 Beigu datums Ceturtdiena, 2021. gada 5. augusts 🔹 💽 💽 |                                                                                                    |                                  |                    |                    |                 |                  |          |               |                                                      |             |    |
|                                                                                                    | $\sim$                                                                                                |                                  |                    |                    |                 |                  |          |               |                                                      |             |    |
| Drag a column h                                                                                       | eader here to grou                                                                                    | p by that column                 |                    |                    |                 |                  |          |               |                                                      |             |    |
| Ziņojuma ID                                                                                           | Ziņojuma veids                                                                                        | Fails                            | Izveidojis         | Pēdējais rediģējis | Inst. nosaukums | Iesniedzēj inst. | Darījumi | Noraidīto sk. | Statuss                                              | Iesniegts ⊽ | #  |
| ♥                                                                                                    | V                                                                                                    | \$                               | 7                  |                    | Ŷ               | ×]               | 9        | 9             |                                                      | v           | 2  |
| 3820-0-0                                                                                              |                                                                                                    | kas jadara<br>dokumentacijai.zip | lietotajs          | otrs lietotajs     | Viens zinotajs  | Viens zinotajs   |          |               | Neveiksmīga<br>validācija;<br>Neatbilstoša struktūra | 30.07.2021  |    |

34. attēls. Ziņojumu saraksti. Tiešsaistes ziņojumiem ir kolonna ar ziņojuma izveides datumu, kura nav XML ziņojumu sarakstā, savukārt XML ziņojumu sarakstā ir kolonna ar faila nosaukumu.

Sistēmas lietotājs var atlasīt ziņojumus pēc to izveidošanas datuma, norādot sākuma un beigu datumu un spiežot , un eksportēt tos kā PDF vai Excel dokumentu, spiežot . Saraksts ir izvietots tabulā, kurā ir šādas kolonnas:

| 21. | tabula. | Ziņojumu | saraksta | kolonnas. |
|-----|---------|----------|----------|-----------|
|-----|---------|----------|----------|-----------|

| Kolonnas nosaukums | Paskaidrojums                                                                                                    |
|--------------------|----------------------------------------------------------------------------------------------------|
| Ziņojuma ID        | Ziņojuma identifikators.                                                                                                    |
| Ziņojuma veids     | Ziņojuma veids. Klasifikators "Ziņojuma veids".                                                                                                    |
| Fails              | Augšupielādētā ziņojuma faila nosaukums.                                                                                                    |
| Izveidojis         | Sistēmas lietotājs, kas ziņojumu pirmais izveidoja.                                                                                                    |
| Pēdējais rediģējis | Sistēmas lietotājs, kas ziņojumu pēdējais rediģējis.                                                                                                    |
| Izveidots          | Ziņojuma izveidošanas datums.                                                                                                    |
| Inst. nosaukums    | Likuma subjekts, institūcija vai ziņotājs, kā vārdā ziņojums izveidots.                                                                                                    |
| lesniedzēj inst.   | Tā kā deleģēšanas funkcionalitāte netiek lietota, tad šeit būs tā pati<br>institūcija, kuras vārdā ziņojums ir izveidots.                                                                                                    |
| Darījumi           | Ziņojumā iekļauto darījumu skaits.                                                                                                    |
| Noraidīto sk.      | Noraidīto darījumu skaits.                                                                                                    |
| Statuss            | Ziņojuma statuss. Sk. 4.2 Ziņojumu statusi.                                                                                                    |
| lesniegts          | Ziņojuma iesniegšanas datums.                                                                                                    |
| #                  | Kolonna ar iespējamām darbībām (ne vienmēr visas pieejamas):         Image: Second structure         Image: Second structure         Image: |

### 4.2 Ziņojumu statusi

22. tabula. Biežāk sastopamie ziņojumu statusi.

| Ziņojuma statuss                                  | Paskaidrojums                                                                                                    |
|---------------------------------------------------|----------------------------------------------------------------------------------------------------|
| Neiesniegts (melnraksts)                          | Ziņojums nav iesniegts. Ziņojumi ar šādu statusu redzami neiesniegto<br>tiešsaistes ziņojumu sarakstā.                                                                                                    |
| Augšupielādēts                                    | Ziņojums ir augšupielādēts                                                                                                    |
| Neveiksmīga validācija;<br>Neatbilstoša struktūra | Ziņojums neatbilst XSD vai ZIP ir nederīga struktūra. Spiežot uz saites, kas ir<br>pie šī statusa, atveras logs ar paziņojumu par neatbilstību.                                                              |
| Validēts; nozīmēts augšupielādei                  | Ziņojums atbilst XSD un gaida augšupielādi FID sistēmā.                                                                                                    |
| Pārsūtīts no WEB                                  | Pārsūtīts uz FID sistēmu un gaida FID darbinieka pārbaudi.                                                                                                    |
| Pieņemts                                          | FID ziņojumu ir pieņēmis.                                                                                                    |
| Noraidīts                                         | FID ziņojumu ir noraidījis. Spiežot uz saites, kas ir pie šī statusa, atveras<br>logs ar paziņojumu par noraidīšanas iemeslu.                                                                                |
|                                                   | Ja ziņojums ir ticis iesniegts caur tiešsaistes formu, to var "Atgriezt" rediģēšanai un uzlabošanai:                                                                                                    |
|                                                   | Report: 3748-0-0                                                                                                    |
|                                                   | Ziņojuma veida Pazīmju un Tipoloģiju atbilstība - SAR/STR<br>Atgriezt                                                                                                    |
|                                                   | Pēc atgriešanas tiks izveidots jauns ziņojums, kas ir atrodams pie<br>neiesniegtajiem ziņojumiem.                                                                                                    |
| Atgriezts labošanai                               | Caur tiešsaistes formu iesniegto un noraidīto ziņojumu lietotājs ir atgriezis<br>rediģēšanai, izveidojot jaunu neiesniegtu ziņojumu.                                                                         |
| Atgriezts - Nav iesniegts                         | Šis ir jauns ziņojums, kas izveidots pēc agrāk iesniegta ziņojuma<br>atgriešanas. To var rediģēt un uzlabot, un tad iesniegt. Ziņojumi ar šādu<br>statusu redzami neiesniegto tiešsaistes ziņojumu sarakstā. |

### 5 Noderīga informācija

#### 5.1 Pazīmes un to nozīme

#### 5.1.1 Gadījums, kad iesniedzama sliekšņa deklarācija

Pazīmes, kas apliecina ziņojumam "CTR – Sliekšņa deklarācija" atbilstošo gadījumu saskaņā ar Ministru kabineta noteikumu 14. punktu. Šīs pazīmes jāpievieno tikai CTR ziņojumiem.

| Pazīmes kods | Apraksts                                                                                                    |
|--------------|----------------------------------------------------------------------------------------------------|
| 1411         | Klients veic skaidras naudas darījumu, kura apmērs ir ekvivalents 7000 euro vai vairāk, izņemot<br>gadījumu, ja inkasācijas pakalpojuma ietvaros skaidra nauda tiek ieskaitīta vai izņemta no<br>pakalpojuma sniedzēja klienta konta kredītiestādē vai finanšu iestādē                                                                                                    |
| 1412         | Klients nosūta vai saņem pārrobežu maksājumu, kura apmērs ir ekvivalents 500 000 euro vai<br>vairāk                                                                                                    |
| 1420         | Attiecībā uz apdrošināšanas komersantiem un starpniekiem, ciktāl tie veic vai sniedz dzīvības<br>apdrošināšanas vai citus ar līdzekļu uzkrāšanu saistītus apdrošināšanas pakalpojumus, —<br>izmaksātās apdrošināšanas atlīdzības vai atpirkumu summa ir ekvivalenta 100 000 euro vai<br>vairāk                                                                                                    |
| 1430         | Attiecībā uz privātajiem pensiju fondiem — izmaksātā papildpensijas kapitāla summa ir<br>ekvivalenta 100 000 euro vai vairāk                                                                                                    |
| 1440         | Attiecībā uz kapitālsabiedrībām un kredītiestādēm, kas nodarbojas ar ārvalstu valūtas skaidrās<br>naudas pirkšanu un pārdošanu, – darījums, kurā klients pērk vai pārdod ārvalstu valūtu skaidrā<br>naudā, kuras apmērs ir ekvivalents 5000 euro vai vairāk                                                                                                    |
| 1450         | Attiecībā uz izložu un azartspēļu organizētājiem — darījums, kura apmērs ir ekvivalents 2000<br>euro vai vairāk un kurā klientam izmaksā laimestu vai veic norēķinus ar klientu, kā arī ja klients<br>pērk, pārdod vai maina spēles dalības līdzekļus vai šajā nolūkā maina valūtu, papildina<br>interaktīvo azartspēļu un interaktīvo izložu kontu vai no tā izņem līdzekļus apmērā, kas ir<br>ekvivalents 2000 euro vai vairāk |
| 1460         | Attiecībā uz personām, kas nodarbojas mākslas un antikvāro priekšmetu apritē, – darījuma<br>apmērs ir ekvivalents 50 000 euro vai vairāk                                                                                                    |
| 1470         | Attiecībā uz zvērinātiem notāriem - mantinieks, iesniedzot mantojamās mantas sarakstu ar<br>mantas novērtējumu, mantojuma masas sastāvā ir norādījis nereģistrējamu kustamu mantu<br>(tajā skaitā skaidru naudu), kuras novērtējums pārsniedz 15 000 euro                                                                                                    |

# 5.1.2 Aizdomīga darījuma vai darbības noziedzīga nodarījuma grupas pazīme ("A" grupa)

Vismaz viena šī pazīme jāpievieno ziņojumiem:

- SAR Ziņojums par aizdomīgu darbību vai darbībām
- STR Ziņojums par aizdomīgu darījumu vai darījumiem
- STRA Ziņojums par aizdomīgu darījumu ar atturēšanos
- ATL Papildu darījumu informācija

| Pazīmes kods | Apraksts                                                                                                    |
|--------------|----------------------------------------------------------------------------------------------------|
| ANIL         | Autonoma NILL (predikatīvais NN nav identificēts)                                                                                                    |
| APRO         | Profesionāla NILL                                                                                                    |
| AMAN         | Mantiskie noziegumi (tostarp zādzība, laupīšana, krāpšana, piesavināšanās, u.c.)                                                                                 |
| ANOD         | NN nodokļu jomā                                                                                                    |
| AVAL         | NN valsts pārvaldē, t.sk. korupcija                                                                                                    |
| ATAU         | Citi NN tautsaimniecības jomā (tostarp akcīzes preču nelikumīga aprite un kontrabanda,<br>naudas viltošana, nelikumīgas darbības ar finanšu instrumentiem, u.c.) |
| ATPF         | TF, PF, sankciju apiešana                                                                                                    |
| ACIL         | Cilvēku tirdzniecība, NN pret dzimumneaizskaramību, nelikumīga pārvietošanās pār robežu,<br>nelikumīgas uzturēšanās atļaujas                                     |
| ANES         | Ziņu nesniegšana un nepatiesu ziņu sniegšana par līdzekļu piederību un patieso labuma guvēju                                                                     |
| ADEK         | Izvairīšanās no skaidras naudas deklarēšanas                                                                                                    |
| AKAR         | NN pret sabiedrisko drošību un vispārējo kārtību (tostarp, narkotiku, šaujamieroču, kultūras<br>pieminekļu nelikumīga aprite un kontrabanda, u.c.)               |
| ACIT         | Citi NN                                                                                                    |

#### 5.1.3 Aizdomīga darījuma vai darbības papildu pazīme ("B" grupa)

Šīs ir papildu pazīmes, kuras vai nu papildina "A" grupas pazīmes vai tās aizstāj.

Iesniedzot ziņojumu "DRF – Atbilde uz FID pieprasījumu", obligāti jānorāda pazīme "BATB – Informācijas un dokumentu iesniegšana FID", bet "A" grupas pazīmes nav jānorāda.

Gadījumā, ja ziņojums iesniegts par aizdomīgu darījumu nodokļu jomā — papildus jānorāda pazīme "BVID — Informācija sniedzama VID" (šī prasība attiecināma tikai uz Likuma subjektiem).

Gadījumā, ja STR, SAR, STRA, ATL veida ziņojumā ir iekļauta informācija par politiski nozīmīgu personu, jānorāda pazīme "BPEP – Ziņojumā iekļauta politiski nozīmīga persona".

| Pazīmes kods | Apraksts                                                                      |
|--------------|-------------------------------------------------------------------------------|
| BVID         | Informācija sniedzama VID.                                                    |
| BPEP         | Ziņojumā iekļauta politiski nozīmīga persona.                                 |
| BATB         | Informācijas un dokumentu iesniegšana FID.                                    |
| BSKG         | Ziņojums saistībā ar SKG pārrunāto                                            |
| BKRP         | Kredītiestāde ziņo par krāpšanu, kas nepārsniedz 50 minimālo mēnešalgu apmēru |

#### 5.1.4 Informācijas pieprasījuma pazīme ("C" grupa)

Šīs ir pazīmes, kuras izmanto tiesībaizsardzības iestādes (TAI) un citas iestādes , iesniedzot Finanšu izlūkošanas dienestam informācijas pieprasījumus.

Pazīmes CFIU, CINT, CALL, CURG, CADD izmanto TAI tipa ziņojumos, ar kuriem tiesībaizsardzības iestādes iesniedz pieprasījumu operatīvās darbības procesā vai kriminālprocesā saskaņā ar Likuma 56. panta (1). daļu.

Pazīmi COTH izmanto IRD tipa ziņojumos, ar kuriem informācijas pieprasījumu veic TAI vai citas iestādes, kuras ir tiesīgas Finanšu izlūkošanas dienestam pieprasīt informāciju saskaņā ar Likuma 56. panta (1.<sup>1</sup>)., (2)., (3)., (6). daļu.

| Pazīmes kods | Apraksts                                                                                                    |
|--------------|----------------------------------------------------------------------------------------------------|
| CFIU         | Pieprasījums tikai par FID rīcībā esošo informāciju                                                                                                    |
| CINT         | Pieprasījums tikai FID starptautiskās sadarbības ietvaros (pēc tam, kad ir izmantotas resora<br>starptautiskās sadarbības iespējas)                                     |
| CALL         | Pieprasījums gan par FID rīcībā esošo informāciju, gan FID starptautiskās sadarbības ietvaros<br>(pēc tam, kad ir izmantotas resora starptautiskās sadarbības iespējas) |

| CURG | Pieprasījums ir steidzams, pieprasījumā ir pietiekams steidzamības pamatojums             |
|------|-------------------------------------------------------------------------------------------|
| CADD | Papildpieprasījums FID (obligāta atsauce uz informāciju, kas saņemta no FID)              |
| СОТН | Cita veida informācijas pieprasījums FID saskaņā ar NILLTPFN likuma 56.p. (1.1). – (6).d. |

### 5.1.5 Aizdomīga darījuma vai darbības tipoloģijas pazīme ("T" grupa)

Vismaz viena tipoloģijas pazīme jāpievieno ziņojumiem:

- SAR Ziņojums par aizdomīgu darbību vai darbībām
- STR Ziņojums par aizdomīgu darījumu vai darījumiem
- STRA Ziņojums par aizdomīgu darījumu ar atturēšanos
- ATL Papildu darījumu informācija

| Pazīmes kods | Apraksts                                                                                                    |
|--------------|----------------------------------------------------------------------------------------------------|
| T01          | Maksājumiem ir tranzīta maksājumu raksturs — naudas līdzekļi tiek pārskaitīti īsi pēc to<br>saņemšanas kontā        |
| Т02          | Attiecīgā nozarē strādājošiem uzņēmumiem neraksturīga naudas līdzekļu akumulēšana un<br>tālāka pārskaitīšana        |
| Т03          | Klienta konta apgrozījums un/vai citas pazīmes liecina par saimniecisku darījumu imitāciju<br>(fiktīvi darījumi)    |
| т04          | Darījumu summas ir noapaļotas un tas nav raksturīgi attiecīgā nozarē strādājošiem<br>uzņēmumiem                     |
| Т05          | Skaidras naudas darījumu apjoms nav raksturīgs klienta profilam un/vai uzņēmējdarbības<br>veidam                    |
| т06          | Preces, īpašuma vai kapitāldaļu iegādes cena ir neatbilstoša (ievērojami virs vai zem aptuvenas<br>tirgus vērtības) |
| т07          | Naudas līdzekļu kustība notiek pa apli                                                                              |
| Т08          | Preces piegādes maršruts ir sarežģīts, netipisks, vai ir tuvu sankciju režīmiem pakļautām<br>teritorijām            |
| Т09          | NVO kontos veiktie darījumi neatbilst to statūtos noteiktajiem mērķiem un tam nav loģiska<br>pamatojuma             |
| T10          | Neraksturīgi pārskaitījumi uz Latvijā reģistrētu kapitālsabiedrību kontiem ārvalstīs                                |

| T11 | Klienta zināšanas, pieredze vai pieejamie resursi nav samērīgi ar veiktajiem vai plānotajiem<br>darījumiem un tam nav loģiska skaidrojuma                                  |
|-----|----------------------------------------------------------------------------------------------------|
| T12 | Īpašuma vai preču iegādi kreditē trešā persona, kuras darbības joma nav saistīta ar<br>kreditēšanas pakalpojumu sniegšanu                                                  |
| T13 | Klienta iesniegtajos dokumentos ir viltojumu/pašrocīgu labojumu pazīmes                                                                                                    |
| T14 | Nav skaidra līdzekļu izcelsme un vai/ darījumu ekonomiskais pamatojums, jo klients nesniedz<br>skaidrojumu, sniedz grūti pārbaudāmu skaidrojumu                            |
| T15 | Klients veic aizdomīgus darījumus ar virtuālajām valūtām                                                                                                    |
| T16 | Klients veic darījumus ar čaulas veidojumiem                                                                                                    |
| T17 | Aizdomas par fiktīva aizdevuma izsniegšanu vai atmaksu                                                                                                    |
| T18 | Klients veic aizdomīgus darījumus ar finanšu instrumentiem                                                                                                    |
| T19 | Klients vai cita persona ziņo par iespējamu noziedzīgu nodarījumu                                                                                                    |
| Т20 | Klients veic darījumu strukturēšanu un pastāv aizdomas, ka klienta nolūks ir izvairīties no<br>padziļinātas izpētes                                                        |
| T21 | Klienta kontu kontrolē trešā persona un pastāv aizdomas, ka veiktas darbības ar nolūku slēpt<br>vai maskēt līdzekļu patieso piederību                                      |
| T22 | Klients ierodas trešo personu pavadībā un/vai atbildot uz jautājumiem, konsultējas ar citu<br>personu un tam nav loģiska skaidrojuma                                       |
| Т23 | Klienta (fiziskas personas) darījumi nav samērīgi ar tā deklarētajiem ienākumiem un tam nav<br>Ioģiska izskaidrojuma                                                       |
| T24 | Par klientu, tā darījumu partneri vai pilnvaroto personu publiski pieejama negatīva rakstura<br>informācija, kas kontekstā ar veiktajiem darījumiem rada aizdomas par NILL |
| T25 | Par klientu, tā darījumu partneri vai pilnvaroto personu saņemts valsts institūcijas<br>pieprasījums, kas kontekstā ar veiktajiem darījumiem rada aizdomas par NILL        |
| T26 | Cita tipoloģija                                                                                                    |